# Περιεχόμενα

| Κωδικος γλωσσας                         |
|-----------------------------------------|
| Γενικές πληροφορίες                     |
| Παρεχόμενα εξαρτήματα                   |
| ασφάλεια                                |
| Προετοιμασία                            |
| Σύνδεση με τηλεόραση 121-122            |
| Χρήση του βύσματος Scart 121            |
| Χρήση του βύσματος σύνθετου σήματος     |
| βίντεο (CVBS)Ι2Ι                        |
| Χρήση του βύσματος YPbPr 122            |
| Χρήση βοηθητικού διαμορφωτή RF I22      |
| Σύνδεση του καλωδίου ρεύματος Ι23       |
| Προαιρετικά : Σύνδεση με ηχοσύστημα 124 |
| Το στερεοφωνικό διαθέτει βύσμα Dolby    |
| Pro Logic ή βύσμα εισόδου ήχου (Δεξιό/  |
| Αριστερό κανάλι)Ι24                     |
| Προαιρετικά : Σύνδεση ψηφιακού          |
| ραδιοενισχυτή ήχου/εικόνας124           |
| Αν ο ραδιοενισχυτής σας διαθέτει        |
| αποκωδικοποιητή PCM, Dolby Digital™ ή   |
| MPEG 2 124                              |

#### Επισκόπηση των λειτουργιών

| Πρόσοψη και πίσω όψη | 125 |
|----------------------|-----|
| Τηλεχειριστήριο      | 126 |
|                      |     |

#### Ξεκινώντας

| Βήμα Ι: Τοποθέτηση μπαταριών στο       |
|----------------------------------------|
| τηλεχειριστήριοΙ27                     |
| Χρήση του τηλεχειριστηρίου για τη      |
| λειτουργία του συστήματος 127          |
| Βήμα 2: Ρύθμιση της τηλεόρασης 127-129 |
| Ρύθμιση της λειτουργίας προοδευτικής   |
| σάρωσης (μόνο για τηλεόραση με         |
| δυνατότητα προοδευτικής σάρωσης) Ι28   |
| Για να απενεργοποιήσετε μη αυτόματα    |
| την Προοδευτική σάρωση 129             |
| Επιλογή του συστήματος χρωμάτων που    |
| αντιστοιχεί στην τηλεόρασή σας 129     |
| Βήμα 3: Ρύθμιση της γλώσσας που        |
| προτιμάτε Ι 30                         |
| Ρύθμιση της Γλώσσα ενδείξεων επί της   |
| οθόνης Ι 30                            |
| Ρύθμιση της γλώσσας των διαλόγων, των  |

#### Λειτουργίες δίσκων Δίσκοι που μπορούν να αναπαραχθούν .. 131 Κωδικοί περιοχής .....Ι3Ι Βασικά πλήκτρα ελέγχου αναπαραγωγής..... Επιλογή διαφόρων λειτουργιών επανάληψης/ τυχαιοποίησης.....Ι32 Τρόπος λειτουργίας επανάληψης της αναπαραγωγής .....Ι32 Επανάληψη τμήματος ..... Ι32 Λειτουργίες για αναπαραγωγή βίντεο (DVD/ VCD/SVCD) ..... 133 Χρήση του μενού δίσκου .....Ι33 Μεγέθυνση εικόνας .....Ι33 Συνέχιση της αναπαραγωγής από το τελευταίο σημείο διακοπής ..... Ι33 Αργή κίνηση .....Ι33 OSD (Εμφάνιση στην οθόνη) ...... Ι33 Ειδικές λειτουργίες δίσκων DVD ..... 134 Αναπαραγωγή ενός τίτλου .....Ι34 Οπτική γωνία κάμερας .....Ι34 Αλλαγή της γλώσσας διαλόγων ...... Ι34 Έλεγχος αναπαραγωγής (PBC) ...... Ι34 Αναπαραγωγή δίσκων MP3/CD εικόνων Αναπαραγωγή επιλεγμένων στοιχείων .... Επανάληψη ...... 135 Γρήγορη κίνηση προς τα εμπρός / προς τα πίσω (MP3) ..... 135

# Περιεχόμενα

| Ερι  | λογές του μενού Ρυθμίσεων            |     |
|------|--------------------------------------|-----|
| Συα  | στήματος                             |     |
| Μεν  | ού γενικών ρυθμίσεωνΙ                | 36  |
| C    | θόνη ενδείξεων μείωσης της           |     |
| ф    | ωτεινότητας της συσκευής             |     |
| a    | ναπαραγωγήςΙ                         | 36  |
| Р    | ύθμιση της Γλώσσα ενδείξεων επί της  |     |
| 0    | θόνηςΙ                               | 36  |
| Ŷ    | ΄πνοςΙ                               | 36  |
| S    | creen Saver (Προφύλαξη οθόνης) –     |     |
| 3    | νεργοποίηση/απενεργοποίησηΙ          | 36  |
| Μεν  | ού ρύθμισης ήχουΙ                    | 37  |
| Р    | ύθμιση του DownmixΙ                  | 37  |
| Р    | ύθμιση ψηφιακού ήχουΙ                | 37  |
| Μεν  | ού αρχικής ρύθμισης του σήματος βίντ | 133 |
|      |                                      | 39  |
| Т    | ύπος τηλεόρασηςΙ                     | 38  |
| C    | θόνη τηλεόρασηςΙ                     | 38  |
| Г    | Ιροοδ. σάρωση – ενεργοποίηση/        |     |
| a    | πενεργοποίησηΙ                       | 39  |
| E    | υκρίνειαΙ                            | 39  |
| ¢    | νωτεινότητα/ΑντίθεσηΙ                | 39  |
| E    | νεργοποίηση του YUV/RGBΙ             | 39  |
| Σελί | δα προτιμήσεωνΙ40-Ι4                 | 41  |
| Р    | ύθμιση της γλώσσας των διαλόγων, τι  | ωv  |
| U    | ποτίτλων και του μενού δίσκου Ι      | 40  |
| Г    | Ιεριορισμός της αναπαραγωγής,        |     |
| 0    | ρίζοντας το γονικό επίπεδο 140-14    | 41  |
| A    | λλαγή του κωδικού πρόσβασης Ι        | 41  |
| E    | παναφορά των αρχικών ρυθμίσεων Ι     | 41  |
|      |                                      |     |
| Αν   | Γιμετώπιση προβλημάτων               |     |
|      |                                      | 43  |
| _    |                                      |     |
| 110  | οδιανοαφές1                          | 44  |

\_\_\_\_\_

| i ipoora (payes | •••••• |     |
|-----------------|--------|-----|
| Γλωσσάριο       |        | 145 |

Ελληνικά

# Γενικές πληροφορίες

#### Παρεχόμενα εξαρτήματα

Τηλεχειριστήριο και δύο μπαταρίες

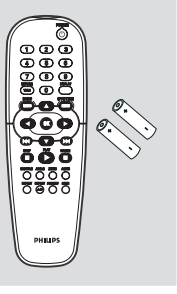

#### Πληροφορίες για τη φροντίδα και την ασφάλεια

#### Τάση τροφοδοσίας

Ελέγξτε εάν η τάση λειτουργίας που υποδεικνύεται στην πινακίδα τύπου (ή δίπλα στον επιλογέα τάσης) είναι ίδια με την τάση του δικτύου της περιοχής σας. Εάν η τάση δεν είναι η ίδια, συμβουλευτείτε τον αντιπρόσωπό σας.

#### Τάση τροφοδοσίας

Όταν η συσκευή αναπαραγωγής δίσκων DVD βρίσκεται σε κατάσταση Αναμονής, εξακολουθεί να καταναλώνει κάποια ενέργεια. Για να αποσυνδέσετε εντελώς το σύστημα από την παροχή ρεύματος, αφαιρέστε το βύσμα του καλωδίου εναλλασσόμενου ρεύματος από την πρίζα.

#### Να αποφεύγετε τις υψηλές θερμοκρασίες, την υγρασία, το νερό και τη σκόνη

 Μην εκθέτετε το σύστημα αναπαραγωγής, τις μπαταρίες ή τους δίσκους σε υγρασία, βροχή, άμμο ή υπερβολική θερμότητα (η οποία δημιουργείται από συσκευές θέρμανσης ή από την άμεση ηλιακή ακτινοβολία). Για να αποφύγετε τη συσσώρευση σκόνης επάνω στο φακό, να διατηρείτε πάντοτε κλειστή τη συρταρωτή θήκη του δίσκου.

- Αποφυγή προβλημάτων συμπύκνωσης Ο φακός ενδέχεται να θολώσει όταν η συσκευή αναπαραγωγής μετακινηθεί ξαφνικά από κρύο σε θερμό περιβάλλον, καθιστώντας την αναπαραγωγή των δίσκων αδύνατη. Αφήστε τη συσκευή αναπαραγωγής στο θερμό περιβάλλον μέχρι να εξατμιστεί η υγρασία.
- Μην φράζετε τα ανοίγματα εξαερισμού Μην λειτουργείτε τη συσκευή αναπαραγωγής δίσκων DVD όταν είναι τοποθετημένη σε κλειστό έπιπλο και αφήστε ελεύθερο χώρο 10 cm (4 ίντσες) περίπου γύρω από τη συσκευή, για να διασφαλίσετε τον επαρκή εξαερισμό της.

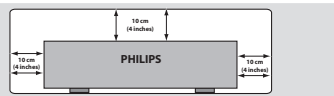

- Φροντίδα του περιβλήματος Χρησιμοποιήστε ένα μαλακό ύφασμα ελαφρά νοτισμένο με διάλυμα ήπιου απορρυπαντικού. Μην χρησιμοποιείτε διάλυμα που να περιέχει οινόπνευμα, αιθέρα, αμμωνία ή στιλβωτικά
- Εύρεση της κατάλληλης θέσης Τοποθετήστε τη συσκευή αναπαραγωγής πάνω σε επίπεδη, σκληρή και σταθερή επιφάνεια.

#### Φροντίδα των δίσκων

το δίσκο!

Για να καθαρίσετε έναν δίσκο CD, σκουπίστε τον σε ευθεία γραμμή, με φορά από το κέντρο προς τα έξω, χρησιμοποιώντας ένα μαλακό ύφασμα που δεν αφήνει χνούδι. Μην χρησιμοποιείτε καθαριστικά,

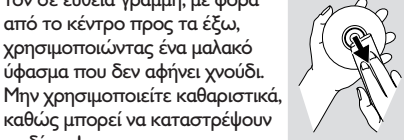

 Να γράφετε μόνον στην τυπωμένη πλευρά των δίσκων CD εγγραφής ή επανεγγραφής, χρησιμοποιώντας αποκλειστικά μαλακό μαρκαδόρο.

- Να πιάνετε το δίσκο από την άκρη του, μην αγγίζετε την επιφάνειά του.

ελληνικό

#### Ρύθμιση της τηλεόρασης

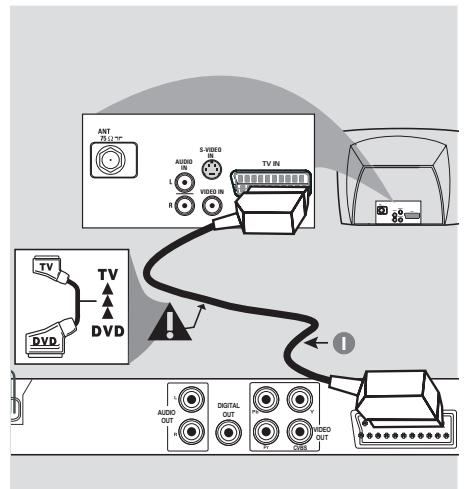

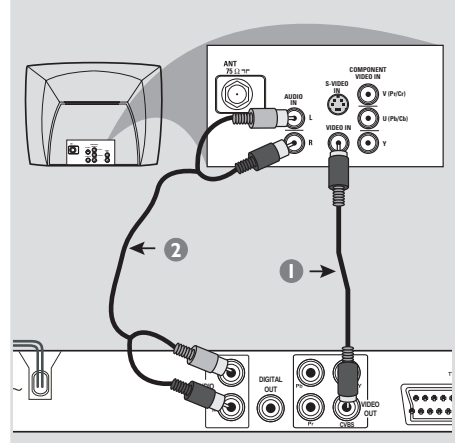

#### ΣΗΜΑΝΤΙΚΟ!

Ανάλογα με τις δυνατότητες του συστήματος τηλεόρασης που διαθέτετε, χρειάζεται να κάνετε μία μόνο σύνδεση βίντεο από τις παρακάτω επιλογές.
 Συνδέστε το σύστημα DVD απευθείας στην τηλεόραση.

 Η σύνδεση SCART σας δίνει τη δυνατότητα να χρησιμοποιήσετε τα χαρακτηριστικά Ήχου και Εικόνας της συσκευής αναπαραγωγής δίσκων DVD.

#### Χρήση του βύσματος Scart

 Χρησιμοποιήστε το καλώδιο SCART (μαύρο) για να συνδέσετε το βύσμα SCART της συσκευής αναπαραγωγής δίσκων DVD (TV OUT – Έξοδος για τηλεόραση) στην υποδοχή (TV IN – Είσοδος για τηλεόραση) της τηλεόρασης το καλώδιο δεν παρέχεται).

#### Χρήσιμη συμβουλή:

- Βεβαιωθείτε ότι η άκρη του καλωδίου SCART με την ένδειξη "TV" είναι συνδεδεμένη στην τηλεόραση και η άκρη με την ένδειξη "DVD" είναι συνδεδεμένη στη συσκευή αναπαραγωγής δίσκων DVD. Χρήση του βύσματος σύνθετου σήματος βίντεο (CVBS)

- Χρησιμοποιήστε το καλώδιο σύνθετου σήματος βίντεο για να συνδέσετε το βύσμα CVBS του συστήματος DVD στο βύσμα εισόδου βίντεο (ή με τη σήμανση A/V In, Video In, Composite ή Baseband) της τηλεόρασης (το καλώδιο δεν παρέχεται).
- Για να ακούσετε τον ήχο αυτής συσκευής αναπαραγωγής δίσκων DVD μέσω της τηλεόρασής σας, χρησιμοποιήστε τα καλώδια ήχου (λευκό/κόκκινο) για να συνδέσετε τα βύσματα AUDIO OUT (L/ R) της συσκευής αναπαραγωγής δίσκων DVD στα αντίστοιχα βύσματα AUDIO IN της τηλεόρασης (το καλώδιο δεν παρέχεται).

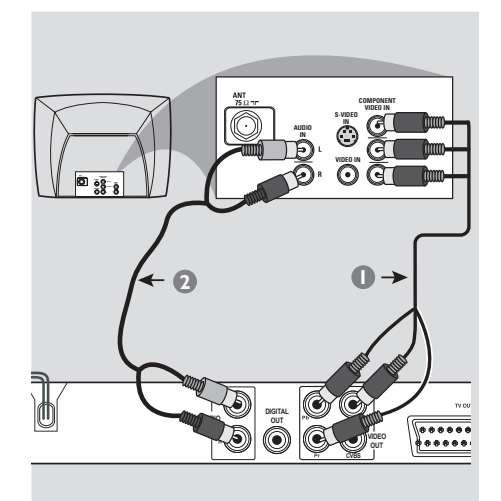

#### ΣΗΜΑΝΤΙΚΟ!

Ελληνικά

 Για να εξασφαλίσετε την ποιότητα που παρέχει η προοδευτική σάρωση εικόνας απαιτείται η χρήση συνιστωσών Y Pb Pr και τηλεόραση με δυνατότητα προοδευτικής σάρωσης.

#### Χρήση του βύσματος YPbPr

- Χρησιμοποιήστε το καλώδιο YPbPr (δεν παρέχεται) για να συνδέσετε το βύσμα YPbPr του συστήματος DVD στο βύσμα εισόδου YPbPr (ή με τη σήμανση Y/C ή S-VHS) της τηλεόρασης (το καλώδιο δεν παρέχεται).
- Για να ακούσετε τον ήχο αυτής συσκευής αναπαραγωγής δίσκων DVD μέσω της τηλεόρασής σας, χρησιμοποιήστε τα καλώδια ήχου (λευκό/κόκκινο) για να συνδέσετε τα βύσματα AUDIO OUT (L/ R) της συσκευής αναπαραγωγής δίσκων DVD στα αντίστοιχα βύσματα AUDIO IN της τηλεόρασης (το καλώδιο δεν παρέχεται).
- Προχωρήστε στη σελίδα 128 για λεπτομέρειες σχετικά με τη ρύθμιση της Προοδευτικής σάρωσης.

#### ΣΗΜΑΝΤΙΚΟ!

۲

Σήμα κεραίας ή καλωδ

τηλεόρασης

Ομοαξονικό καλώδιο RF σε τηλεόραση

2

₽

 $\bigcirc$ 

•

0

 $\bigcirc$ 

ής

←0

0

Πίσω όψη Διαμορφωτή RF (παράδειγμα μόνον)

Ó Ó 📖

......

 Εάν η τηλεόρασή σας διαθέτει μόνο βύσμα εισόδου κεραίας (που φέρει σήμανση 75 Ω ή RF Iζ), θα χρειαστείτε ένα διαμορφωτή RF, προκειμένου να παρακολουθήσετε την αναπαραγωγή δίσκου DVD στην τηλεόραση.
 Απευθυνθείτε στο κατάστημα πώλησης ηλεκτρονικών ειδών ή στη Πθιμιπτ για λεπτομέρειες σχετικά με τη διαθεσιμότητα και τις λειτουργίες του διαμορφωτή RF.

#### Χρήση βοηθητικού διαμορφωτή RF

- Χρησιμοποιήστε το καλώδιο σύνθετου σήματος βίντεο (κίτρινο) για να συνδέσετε το βύσμα CVBS της συσκευής αναπαραγωγής δίσκων DVD στο βύσμα εισόδου σήματος βίντεο του διαμορφωτή RF.
- Χρησιμοποιήστε το ομοαξονικό καλώδιο RF (δεν παρέχεται) για να συνδέσετε το διαμορφωτή RF στο βύσμα RF της τηλεόρασής σας.

# Σύνδεση του καλωδίου ρεύματος

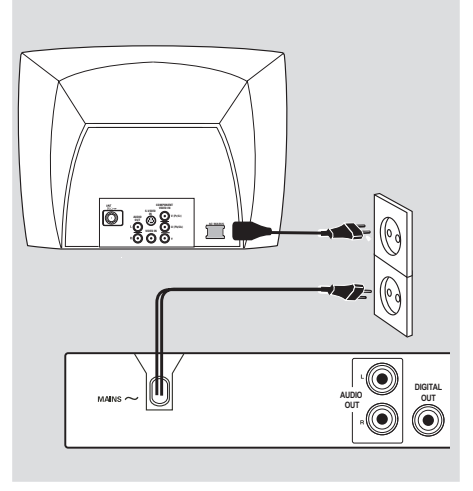

# Αφού συνδέσετε τα πάντα σωστά, συνδέστε το καλώδιο εναλλασσόμενου

**ρεύματος στην πρίζα.** Μην πραγματοποιείτε συνδέσεις και μην αλλάζετε ποτέ τις συνδέσεις όταν η συσκευή είναι αναμμένη.

Όταν δεν έχει τοποθετηθεί δίσκος, πατήστε το STANDBY ON στην πρόσοψη της συσκευής αναπαραγωγής δίσκων DVD. ενδέχεται να εμφανιστεί το μήνυμα "NO DISC" στη οθόνη ενδείζεων της

πρόσοψης.

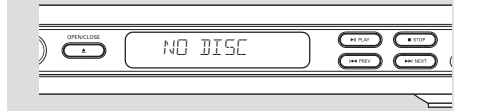

Προαιρετικά : Σύνδεση με ηχοσύστημα

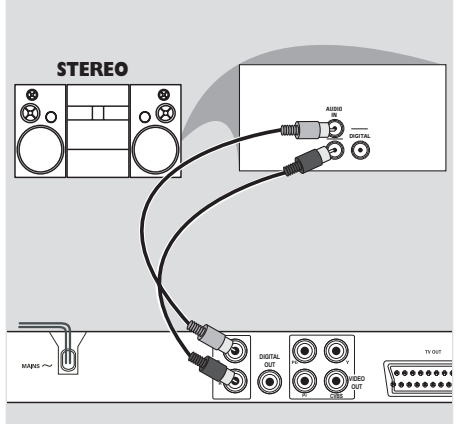

#### Προαιρετικά : Σύνδεση ψηφιακού ραδιοενισχυτή ήχου/εικόνας

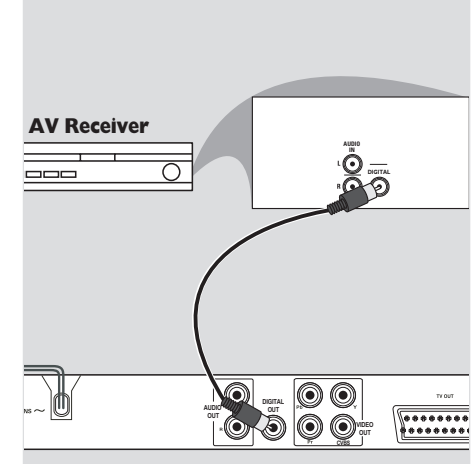

Ελληνικά

Το στερεοφωνικό διαθέτει βύσμα Dolby Pro Logic ή βύσμα εισόδου ήχου (Δεξιό/ Αριστερό κανάλι).

- Επιλέξτε μία από τις συνδέσεις του σήματος βίντεο [CVBS VIDEO IN (Είσοδος σήματος βίντεο CVBS) ή SCART - **TV OUT**] ανάλογα με τις επιλογές που διαθέτει η τηλεόρασή σας.
- Χρησιμοποιήστε τα καλώδια ήχου (λευκό/ κόκκινο) για να συνδέσετε τα βύσματα AUDIO OUT (L/R) της συσκευής αναπαραγωγής δίσκων DVD στα αντίστοιχα βύσματα AUDIO IN του στερεοφωνικού συστήματος (το καλώδιο δεν παρέχεται).

Αν ο ραδιοενισχυτής σας διαθέτει αποκωδικοποιητή PCM, Dolby Digital™ ή MPEG 2

- Επιλέξτε μία από τις συνδέσεις του σήματος βίντεο [CVBS VIDEO IN (Είσοδος σήματος βίντεο CVBS) ή SCART - **TV OUT**] ανάλογα με τις επιλογές που διαθέτει η τηλεόρασή σας.
- Συνδέστε την ομοαξονική ή μέσω οπτικής ίνας ψηφιακή έξοδο ήχου της συσκευής αναπαραγωγής δίσκων DVD στην ομοαξονική ή μέσω οπτικής ίνας ψηφιακή είσοδο ήχου του ραδιοενισχυτή σας (το καλώδιο δεν παρέχεται).
- Σε αυτό το μενού, μπορείτε να ρυθμίσετε το σήμα εξόδου ψηφιακού ήχου ώστε η έξοδος να γίνεται από τους ψηφιακούς ακροδέκτες, όπως ο ομοαξονικός κ.λπ (Ανατρέξτε στις σελίδες 137, Ψηφιακή έξοδος).

#### Χρήσιμη συμβουλή:

 Εάν το σύστημα (φορμά) ήχου της ψηφιακής εξόδου δεν αντιστοιχεί στις δυνατότητες του ραδιοενισχυτή σας, ο ραδιοενισχυτής θα παράγει έναν ισχυρό, παραμορφωμένο ήχο ή δεν θα παράγει καθόλου ήχο.

# Επισκόπηση των λειτουργιών

#### Πρόσοψη και πίσω όψη

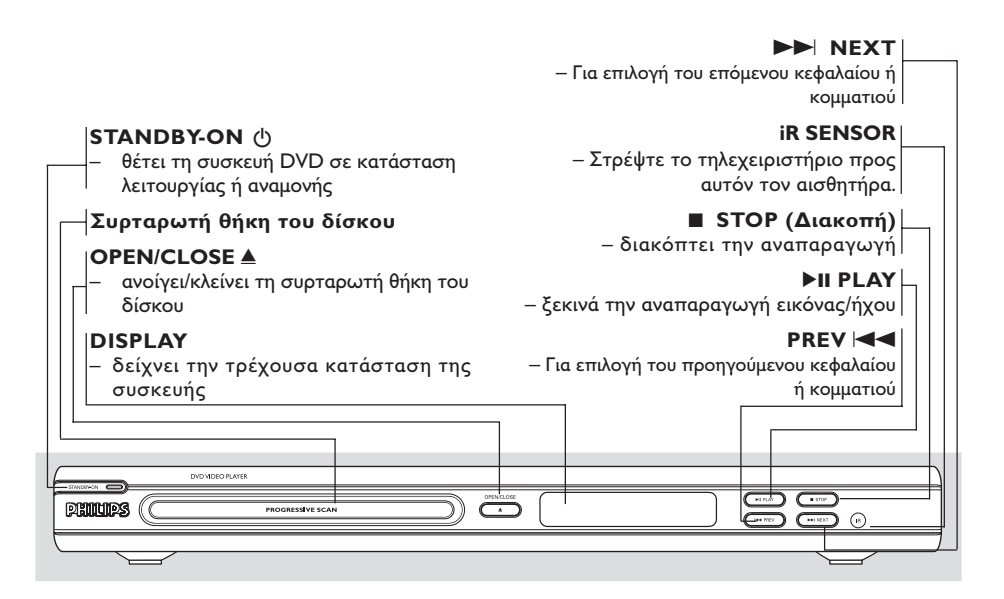

# Ελληνικά

| Καλώδιο ρεύματος<br>– σύνδεση στην πρίζα ρεύματος<br>ΕΞΟΔΟΣ ΗΧΟΥ (Αριστερό/Δεξί<br>Κανάλι)<br>– σύνδεση με τις εισόδους AUDIO (Ηχου)<br>του ενισχυτή, του ραδιοενισχυτή ή του<br>στερεοφωνικού συγκροτήματος | Scart (TV OUT)<br>– Σύνδεση με την είσοδο SCART της<br>τηλεόρασης<br>CVBS (Εξοδος βίντεο)<br>– σύνδεση σε τηλεόραση με εισόδους |
|----------------------------------------------------------------------------------------------------|----------------------------------------------------------------------------------------------------|
| COAXIAL (Διηιυαμ αφδιο οφυ)<br>- Σύνδεση με τις εισόδους AUDIO<br>(Ηχου) του ψηφιακού (ομοαξονικού)<br>εξοπλισμού ήχου                                                                                       | CVBS<br><b>ΥΡЬΡr</b><br>– Σύνδεση με την είσοδο ΥΡЬΡr της<br>τηλεόρασης                                                         |
|                                                                                                    | теми<br>Теми<br>                                                                                                    |

Προσοχή: Μην αγγίζετε τις εσωτερικές ακίδες των υποδοχών που βρίσκονται στην πίσω όψη. Η τυχόν ηλεκτροστατική εκφόρτιση ενδέχεται να προκαλέσει μόνιμη βλάβη στη μονάδα.

# Επισκόπηση των λειτουργιών

#### Τηλεχειριστήριο

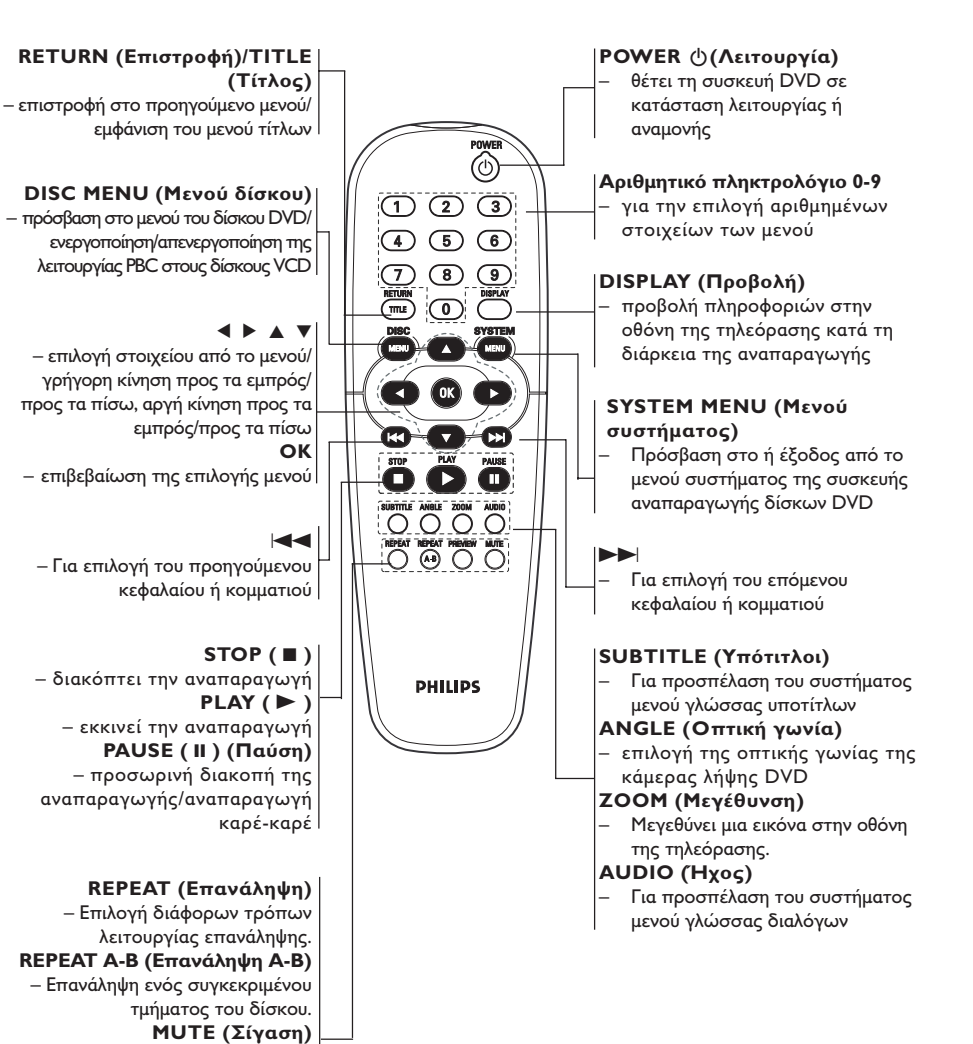

Ελληνικά

- απενεργοποίηση ή ενεργοποίηση

της εξόδου ήχου

#### Βήμα Ι: Τοποθέτηση μπαταριών στο τηλεχειριστήριο

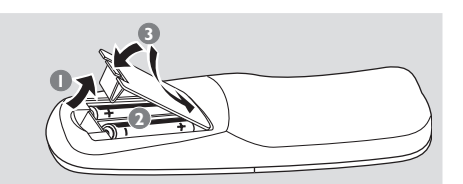

- Ο Ανοίξτε το διαμέρισμα των μπαταριών.
- Τοποθετήστε δύο μπαταρίες τύπου R06 ή ΑΑ, σύμφωνα με τις ενδείζεις (+ -) που βρίσκονται στο εσωτερικό του χώρου των μπαταριών.
- 🟮 Κλείστε το καπάκι.

#### Χρήση του τηλεχειριστηρίου για τη λειτουργία του συστήματος

- Στρέψτε το τηλεχειριστήριο κατ' ευθείαν προς τον αισθητήρα του τηλεχειριστηρίου (IR) που βρίσκεται στην πρόσοψη.
- Μην τοποθετείτε αντικείμενα ανάμεσα στο τηλεχειριστήριο και τη συσκευή αναπαραγωγής δίσκων DVD την ώρα που η συσκευή βρίσκεται σε λειτουργία.

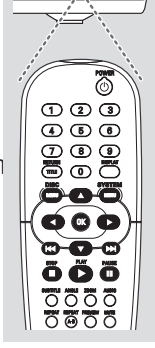

#### ΠΡΟΣΟΧΗ!

 Αφαιρέστε τις μπαταρίες εάν έχουν εξαντληθεί ή εάν το τηλεχειριστήριο δεν πρόκειται να χρησιμοποιηθεί επί μεγάλο χρονικό διάστημα.

 Μην χρησιμοποιείτε συγχρόνως μεταχειρισμένες και καινούργιες μπαταρίες ή διαφορετικούς τύπους μπαταριών.

 Οι μπαταρίες περιέχουν χημικές ουσίες και, συνεπώς, θα πρέπει να απορρίπτονται με το σωστό τρόπο.

# Ξεκινώντας

# Βήμα 2: Ρύθμιση της τηλεόρασης

#### ΣΗΜΑΝΤΙΚΟ!

Βεβαιωθείτε ότι ολοκληρώσατε όλες τις απαραίτητες συνδέσεις. (Ανατρέξτε στις σελίδες 121-122 "Ρύθμιση της τηλεόρασης").

- Ανοίξτε την τηλεόρασή σας και ρυθμίστε την στο σωστό κανάλι εισόδου βίντεο. Η οθόνη φόντου του Philips DVD εμφανίζεται στην οθόνη της τηλεόρασης.
- Συνήθως αυτό το κανάλι βρίσκεται μεταξύ του μικρότερου και του μεγαλύτερου αριθμού καναλιού και ενδέχεται να ονομάζεται FRONT, A/V IN, ή VIDEO. Για περισσότερες λεπτομέρειες, ανατρέξτε στο εγχειρίδιο της τηλεόρασής σας.
   → Ή, μπορείτε να μεταβείτε στο κανάλι Ι της τηλεόρασής σας και, κατόπιν, να πατήσετε επανειλημμένα το κουμπί μείωσης του αριθμού καναλιού, μέχρις ότου εμφανιστεί το κανάλι εισόδου βίντεο.
   → Ή, το τηλεχειριστήριό σας ενδέχεται να έχει ένα κουμπί ή έναν διακόπτη επιλογής διαφορετικών τρόπων λειτουργίας βίντεο.
- Εάν χρησιμοποιείτε εξωτερικό εξοπλισμό (π.χ. ηχοσύστημα ή ραδιοενισχυτή), θέστε τον σε λειτουργία και επιλέξτε την κατάλληλη πηγή εισόδου για τη σύνδεση με την έξοδο της συσκευής αναπαραγωγής δίσκων DVD. Ανατρέξτε στο εγχειρίδιο χρήσης του εξοπλισμού για λεπτομέρειες.

# Ξεκινώντας

Ρύθμιση της λειτουργίας προοδευτικής σάρωσης (μόνο για τηλεόραση με δυνατότητα προοδευτικής σάρωσης)

Η λειτουργία προοδευτικής σάρωσης προβάλλει διπλάσιο αριθμό πλαισίων ανά δευτερόλεπτο από αυτά που προβάλλονται με την πεπλεγμένη σάρωση (κοινό σύστημα τηλεόρασης). Με σχεδόν διπλάσιο αριθμό γραμμών, η προοδευτική σάρωση προσφέρει υψηλότερη ανάλυση και ποιότητα εικόνας.

#### ΣΗΜΑΝΤΙΚΟ! Πριν ενεργοποιήσετε τη λειτουργία προοδευτικής σάρωσης, βεβαιωθείτε ότι:

- Η τηλεόρασή σας δέχεται σήματα προοδευτικής σάρωσης. Απαιτείται τηλεόραση με δυνατότητα προοδευτικής σάρωσης.
- Έχετε συνδέσει τη συσκευή αναπαραγωγής
   DVD στην τηλεόρασή σας χρησιμοποιώντας
   Y Pb Pr (δείτε σελίδα 122.)
- 🕕 Ανοίξτε την τηλεόρασή σας.
- Απενεργοποιήστε τη λειτουργία προοδευτικής σάρωσης της τηλεόρασής σας ή ενεργοποιήστε τη λειτουργία πεπλεγμένης σάρωσης (ανατρέξτε στο εγχειρίδιο χρήσης της τηλεόρασή σας.)
- Ελληνικά
- Πατήστε POWER στο τηλεχειριστήριο για να θέσετε τη συσκευή αναπαραγωγής DVD σε λειτουργία.
- Επιλέξτε το σωστό κανάλι εισόδου βίντεο στην τηλεόραση (Δείτε σελίδα 127).
   Η οθόνη φόντου DVD εμφανίζεται στην τηλεόρασή σας.
- Πατήστε SYSTEM MENU.
- Ο Πατήστε επανειλημμένα > για να επιλέξετε {VIDEO SETUP PAGE} (Σελίδα ρύθμισης βίντεο).

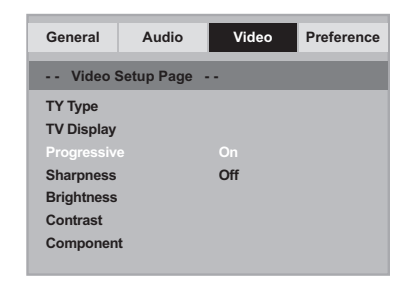

- Ορίστε την ρύθμιση {COMPONENT} σε {YUV}, και στη συνέχεια πατήστε OK για επιβεβαίωση.
- Ορίστε την ρύθμιση {PROGRESSIVE} (ΠΡΟΟΔΕΥΤΙΚΗ) σε {ON} (ΕΝΕΡΓΟΠ), και στη συνέχεια πατήστε OK για επιβεβαίωση. > Στην τηλεόραση εμφανίζεται το μενού οδηγιών.

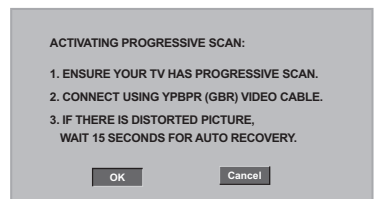

⑦ Πατήστε ◀ για να επισημάνετε κ το μενού και στη συνέχεια πατήστε ΟΚ για επιβεβαίωση.

Σε αυτή τη φάση, η οθόνη της τηλεόρασης εμφανίζεται παραμορφωμένη μέχρι να ενεργοποιήσετε τη λειτουργία προοδευτικής σάρωσης στην τηλεόρασή σας.

 Ενεργοποιήστε τη λειτουργία προοδευτικής σάρωσης στην τηλεόρασή σας (ανατρέξτε στο εγχειρίδιο χρήσης της τηλεόρασής σας.)
 Στην τηλεόραση εμφανίζεται το παρακάτω μενού.

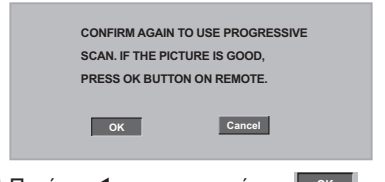

Πατήστε ◀ για να επισημάνετε και το μενού και στη συνέχεια πατήστε ΟΚ για επιβεβαίωση.

Η ρύθμιση έχει ολοκληρωθεί και τώρα μπορείτε να απολαύσετε εικόνα υψηλής ποιότητας.

ΣΥΜΒΟΥΛΕΣ:

Για να επιστρέψετε στο προηγούμενο μενού, πατήστε ◀. Για να καταργήσετε το μενού, πατήστε **SYSTEM MENU**.

# Ξεκινώντας

Για να απενεργοποιήσετε τη λειτουργία προοδευτικής σάρωσης με μη αυτόματο τρόπο

- Αν η παραμορφωμένη οθόνη εξακολουθεί να εμφανίζεται στην τηλεόραση, αυτό μπορεί να οφείλεται στο ότι η πλεόραση δεν δέχεται σήματα προοδευτικής σάρωσης ή ότι η λειτουργία προοδευτικής σάρωσης έχει ενεργοποιηθεί κατά λάθος. Πρέπει να ρυθμίσετε τη μονάδα στη λειτουργία πεπλεγμένης σάρωσης.
- Απενεργοποιήστε τη λειτουργία προοδευτικής σάρωσης στην τηλεόρασή σας ή ενεργοποιήστε τη λειτουργία πεπλεγμένης σάρωσης (ανατρέξτε στο εγχειρίδιο χρήσης της τηλεόρασή σας.)
- Πατήστε OPEN/CLOSE στη συσκευή αναπαραγωγής DVD για να ανοίξετε την υποδοχή του δίσκου.
- ③ Πατήστε το αριθμητικό πλήκτρο "Ι" στο τηλεχειριστήριο για λίγα δευτερόλεπτα. → Στην τηλεόραση θα εμφανιστεί η μπλε οθόνη φόντου DVD.

Επιλογή του συστήματος χρωμάτων που αντιστοιχεί στην τηλεόρασή σας.

Αυτό το σύστημα DVD είναι συμβατό με τα συστήματα NTSC και PAL. Για να αναπαράγετε έναν δίσκο DVD σε αυτό το σύστημα DVD, θα πρέπει να αντιστοιχούν τα συστήματα χρωμάτων του δίσκου DVD, της τηλεόρασης και του συστήματος DVD.

| General     | Audio     | Video | Preference |
|-------------|-----------|-------|------------|
| Video Se    | etup Page |       |            |
|             |           | PAL   |            |
| TV Display  |           | Multi |            |
| Progressive |           |       |            |
| Sharpness   |           |       |            |
| Brightness  |           |       |            |
| Contrast    |           |       |            |
| Component   |           |       |            |

#### Πατήστε το SYSTEM MENU.

Πατήστε ► επανειλημμένα για να επιλέξετε {VIDEO SETUP PAGE} (Σελίδα ρύθμισης βίντεο).

ΣΥΜΒΟΥΛΕΣ:

Για να επιστρέψετε στο προηγούμενο μενού, πατήστε <. Για να καταργήσετε το μενού, πατήστε SYSTEM MENU

- ③ Πατήστε το ▲ ▼ για να τονίσετε το στοιχείο {TV TYPE} (Τύπος τηλεόρασης) και πατήστε το ►.
- Πατήστε ▲ ▼ για να επισημάνετε μία από τις παρακάτω επιλογές:

PAL – Επιλέξτε αυτό το στοιχείο εάν η συνδεδεμένη τηλεόραση λειτουργεί σύμφωνα με σύστημα PAL Αυτό θα αλλάξει το σήμα βίντεο ενός δίσκου NTSC σε έξοδο συστήματος PAL.

**NTSC** – Επιλέξτε αυτό το στοιχείο εάν η συνδεδεμένη τηλεόραση είναι συστήματος NTSC Αυτό θα αλλάξει το σήμα βίντεο ενός δίσκου PAL και την έξοδο σε σύστημα NTSC.

Multi – Κάντε αυτή την επιλογή εάν η συνδεδεμένη τηλεόραση είναι συμβατή με τα συστήματα NTSC και PAL (πολλαπλών συστημάτων). Το σύστημα (φορμά) εξόδου θα είναι σύμφωνο με το σήμα βίντεο του δίσκου.

5 Επιλέξτε ένα στοιχείο και πατήστε OK.

#### Χρήσιμη συμβουλή:

ок

 Προτού αλλάξετε την τυπική ρύθμιση τηλεοπτικού συστήματος, βεβαιωθείτε ότι η τηλεόρασή σας υποστηρίζει το σύστημα του 'επιλεγμένου τηλεοπτικού προτύπου'.

- Εάν δεν εμφανίζεται κανονική εικόνα στην τηλεόρασή σας, περιμένετε 15 δευτερόλεπτα για την αυτόματη επαναφορά.

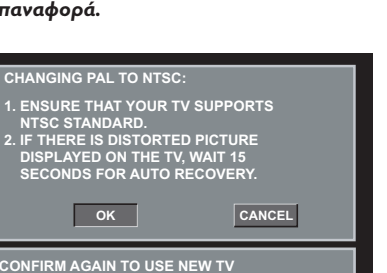

CANCEL

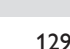

# Ξεκινώντας

#### Βήμα 3: Ρύθμιση της γλώσσας που προτιμάτε

Μπορείτε να επιλέξετε τις ρυθμίσεις της γλώσσας που προτιμάτε. Αυτό το σύστημα DVD θα μεταβαίνει αυτόματα στη δική σας γλώσσα κάθε φορά που τοποθετείτε έναν δίσκο.

Ρύθμιση της Γλώσσα ενδείξεων επί της οθόνης

Η γλώσσα της οθόνης για το μενού συστήματος θα διατηρηθεί όπως την ορίσετε, ανεξάρτητα από τις διάφορες γλώσσες δίσκου.

| General     | Audio        | Video    | Preference |
|-------------|--------------|----------|------------|
| Genera      | I Setup Page |          |            |
| Display Din | ı            |          |            |
|             |              | ENGLISH  |            |
| Sleep       |              | FRANÇAIS |            |
| Screen Sav  | er           | DEUTSCH  |            |
|             |              | NEDERLAN | DS         |
|             |              |          |            |
|             |              |          |            |

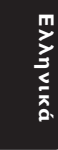

#### Πατήστε το SYSTEM MENU.

- Πατήστε το > για να επιλέξετε το {GENERAL SETUP PAGE} (Σελίδα γενικής ρύθμισης).
- ③ Πατήστε το ▲ ▼ για να τονίσετε το στοιχείο {OSD LANGUAGE} (Γλώσσα ενδείξεων επί της οθόνης) και πατήστε το ▶.
- Πατήστε το Δ ▼ για να επιλέξετε μία γλώσσα και πατήστε το OK.

#### Ρύθμιση της γλώσσας των διαλόγων, των υποτίτλων και του μενού δίσκου

Μπορείτε να επιλέξτε γλώσσα ή γλώσσα υποτίτλων της προτίμησής από τις διαθέσιμες γλώσσες ήχου, υποτίτλων και γλώσσες μενού δίσκου. Εάν η επιλεγμένη γλώσσα δεν είναι διαθέσιμη στο δίσκο, αντί αυτής θα χρησιμοποιηθεί η προεπιλεγμένη γλώσσα του δίσκου.

| General   | Audio      | Video      | Preference |
|-----------|------------|------------|------------|
| Prefere   | nce Page - |            |            |
|           |            |            |            |
|           |            |            |            |
| Subtitle  |            | Chinese    |            |
| Disc Menu |            | French     |            |
| Parental  |            | Spanish    |            |
| Password  |            | Portuguese |            |
| Default   |            | Polish     |            |
|           |            | Turkish    |            |
|           |            |            |            |

- Πατήστε το STOP δύο φορές πατήστε το SYSTEM MENU για να εισέλθετε στο μενού.
- ② Πατήστε το ► για να επιλέξετε το {PREFERENCE PAGE} (Σελίδα προτιμήσεων).
- ③ Πατήστε ▲ ▼ για να επισημάνετε μία από τις παρακάτω επιλογές και κατόπιν πατήστε το ►.
  - 'Audio' (Γλώσσα διαλόγων) (ίχνος ήχου του δίσκου)
  - 'Subtitle' (Υπότιτλοι) (οι υπότιτλοι του δίσκου)
  - 'Disc Menu' (Μενού δίσκου) (το μενού του δίσκου)
- ④ Πατήστε το ▲ ▼ για να επιλέξετε μία γλώσσα και πατήστε το OK.

Εάν η γλώσσα που θέλετε δεν είναι στη λίστα, επιλέξτε {OTHERS} (ΛΟΙΠΕΣ), Χρησιμοποιήστε το αριθμητικό πληκτρολόγιο (0-9) που βρίσκεται στο τηλεχειριστήριο για να εισαγάγετε τον τετραψήφιο κωδικό γλώσσας 'ΧΧΧΧ' (δείτε σελίδα 5 "Κωδικός γλώσσας") και πατήστε OK για επιβεβαίωση.

Επαναλάβετε τα βήματα 3~4 για άλλες ρυθμίσεις.

ΣΥΜΒΟΥΛΕΣ:

Για να επιστρέψετε στο προηγούμενο μενού, πατήστε **<**. Για να καταργήσετε το μενού, πατήστε **SYSTEM MENU** 

#### ΣΗΜΑΝΤΙΚΟ!

 Εάν στην οθόνη της τηλεόρασης προβληθεί το εικονίδιο απαγόρευσης (Ø) όταν είναι πατημένο κάποιο κουμπί, αυτό σημαίνει ότι η λειτουργία δεν είναι διαθέσιμη στον τρέχοντα δίσκο ή εκείνη τη στιγμή. Ανάλογα με το δίσκο DVD ή VIDEO CD, ορισμένες λειτουργίες ενδέχεται να είναι διαφορετικές ή να μην επιτρέπονται. Νην πιέζετε τη συρταρωτή θήκη του δίσκου και μην τοποθετείτε σε αυτήν κανένα αντικείμενο εκτός από δίσκους. Στην αντίθετη περίπτωση ενδέχεται να προκληθεί βλάβη στη συσκευή αναπαραγωγής των δίσκων.

#### Δίσκοι που μπορούν να αναπαραχθούν

#### Η συσκευή δίσκων DVD μπορεί να αναπαραγάγει:

- Ψηφιακούς δίσκους βίντεο (DVD) Δίσκους CD βίντεο (VCD)
- Δίσκους CD Super Video (SVCD) Ψηφιακοί δίσκοι βίντεο +Επανεγγράψιμοι δίσκοι (DVD+R[W])
- Δίσκους Compact Disc (CD)
- Δίσκους MP3 σε δίσκους CD-R(W): - Φορμά JPEG/ISO 9660.
- Μέγιστη προβολή 30 χαρακτήρων. - Υποστηριζόμενες συχνότητες δειγματοληψίας: 32 kHz, 44,1 kHz, 48 kHz (MPEG-1)
- Υποστηριζόμενοι ρυθμοί δυφίων: 32~256 kbps (MPEG-I) μεταβλητοί ρυθμοί δυφίων

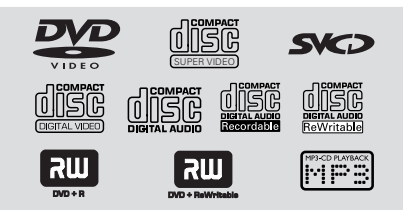

# Λειτουργίες δίσκων

#### Κωδικοί περιοχής

Προκειμένου να αναπαραχθούν σε αυτό το σύστημα δίσκοι DVD, θα πρέπει να φέρουν σήμανση για ΟΛΕΣ τις περιοχές ή για την Περιοχή 2. Δεν μπορείτε να αναπαράγετε δίσκους που φέρουν σήμανση για άλλες περιοχές.

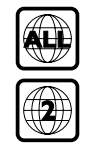

#### Χρήσιμη συμβουλή:

Η αναπαραγωγή CD-R/RW ή DVD-R/RW ενδέχεται να μην είναι δυνατή σε όλες τις περιπτώσεις λόγω του τύπου του δίσκου ή της κατάστασης της εγγραφής.

Εάν αντιμετωπίζετε προβλήματα κατά την αναπαραγωγή συγκεκριμένου δίσκου, αφαιρέστε το δίσκο και δοκιμάστε έναν άλλον. Δίσκος που δεν έχει διαμορφωθεί σωστά δεν μπορεί να αναπαραχθεί από αυτή τη συσκευή αναπαραγωγής δίσκων DVD.

#### Αναπαραγωγή δίσκων

- 0 Συνδέστε τα καλώδια της συσκευής αναπαραγωγής δίσκων DVD και της τηλεόρασης (και οποιουδήποτε στερεοφωνικού ραδιοενισχυτή ή ήχου/εικόνας) σε μια πρίζα.
- Ανοίξτε την τηλεόρασή σας και ρυθμίστε την στο σωστό κανάλι εισόδου βίντεο. (Ανατρέξτε στη σελίδα 127 στην ενότητα "**Ρύθμιση της τηλεόρασης"**).
- Ο Πατήστε το STANDBY ON στην πρόσοψη. Η οθόνη φόντου του Philips DVD εμφανίζεται στην οθόνη της τηλεόρασης.
- Πατήστε μία φορά το κουμπί ΟΡΕΝ/ CLOSE 📥 για να ανοίξετε τη συρταρωτή θήκη δίσκων και, κατόπιν, πατήστε και πάλι το ίδιο κουμπί για να κλείσετε τη συρταρωτή θήκη.

Βεβαιωθείτε ότι ο δίσκος έχει τοποθετηθεί με την τυπωμένη του πλευρά προς τα πάνω. Για δίσκους διπλής όψης, τοποθετήστε την πλευρά που θέλετε να αναπαραγάγετε στραμμένη προς τα πάνω.

5 Η αναπαραγωγή θα ξεκινήσει αυτόματα. Εάν όχι, πατήστε το **PLAY** ► Ξάν στην τηλεόραση εμφανιστεί ένα μενού δίσκου, ανατρέξτε στην επόμενη σελίδα, στην ενότητα "Χρήση του μενού δίσκου". (Ανατρέξτε στις σελίδες 133).

ΣΥΜΒΟΥΛΕΣ: Τα χαρακτηριστικά λειτουργίας που περιγράφονται στο παρόν ενδέχεται να μην είναι διαθέσιμα για ορισμένους δίσκους. Να ανατρέχετε πάντα στις οδηγίες που συνοδεύουν τους δίσκους.

# Λειτουργίες δίσκων

#### Βασικά πλήκτρα ελέγχου αναπαραγωγής

Όλες οι λειτουργίες που περιγράφονται γίνονται από το τηλεχειριστήριο, εκτός εάν αναφέρεται κάτι διαφορετικό. Ορισμένες λειτουργίες μπορούν να πραγματοποιηθούν μέσω του μενού συστήματος του δίσκου DVD.

#### Προσωρινή διακοπή αναπαραγωγής δίσκων

■ Κατά τη διάρκεια της αναπαραγωγής, πατήστε το PAUSE II.
→ Η αναπαραγωγή θα διακοπεί προσωρινά και ο ήχος θα πάψει να ακούγεται.

Για να επιστρέψετε στην κανονική αναπαραγωγή, πατήστε ξανά το PLAY .

#### Επιλογή κομματιού/κεφαλαίου

Πατήστε σύντομα | 
Κατά τη διάρκεια της αναπαραγωγής για να μεταβείτε στο προηγούμενο κεφάλαιο/κομμάτι ή για να επιστρέψετε στην αρχή του τρέχοντος κεφαλαίου/κομματιού αντίστοιχα.

#### Πατήστε το αριθμητικό πληκτρολόγιο (0-9) για να πληκτρολογήσετε έναν άλλο αριθμό κομματιού/κεφαλαίου. (πχ αριθμός του κεφαλαίου/κομματιού με το ψηφίο '0' μπροστά, για παράδειγμα '06')

Για DVD
 → Πατήστε σύντομα ►► δύο φορές για να μεταβείτε στο προηγούμενο κεφάλαιο.

Για VCD
 → Δεν λειτουργεί όταν το PBC έχει οριστεί σε 'ON'.

#### Αναζήτηση προς τα πίσω/προς τα εμπρός

 Πατήστε ▲ ▼ κατά τη διάρκεια της αναπαραγωγής, για να επιλέξετε την ταχύτητα που επιθυμείτε: 2Χ, 4Χ, 8Χ, 16Χ ή 32Χ (προς τα πίσω ή προς τα εμπρός).
 → Η ένταση του ήχου θα μηδενιστεί (δίσκοι DVD/VCD) ή θα αναπαράγεται διακεκομμένα (δίσκοι CD).

Για να επιστρέψετε στην κανονική ταχύτητα, πατήστε PLAY >.

#### Διακοπή της αναπαραγωγής

Πατήστε το

#### Επιλογή διαφόρων λειτουργιών επανάληψης/τυχαιοποίησης

#### Τρόπος λειτουργίας επανάληψης της αναπαραγωγής

 Κατά την αναπαραγωγή ενός δίσκου, πατήστε REPEAT επανειλημμένα για να επιλέξετε τον τρόπο λειτουργίας της αναπαραγωγής.

<u>CHAPTER</u> (Επανάληψη κεφαλαίου) (DVD) - για να επαναλάβετε την αναπαραγωγή του τρέχοντος κεφαλαίου.

<u>TRACK/TITLE</u> (Επανάληψη κομματιού/ τίτλου) (SVCD/VCD/DVD)

 για να επαναλάβετε την αναπαραγωγή του τρέχοντος κομματιού (SVCD/VCD) / τίτλου (DVD).

<u>ALL</u> (Επανάληψη όλων)

 για να επαναλάβετε την αναπαραγωγή του δίσκου.

OFF

 για να ακυρώσετε τον τρόπο λειτουργίας επανάληψης.

Πατήστε επανειλημμένα REPEAT για να ακυρώσετε τη λειτουργία επανάληψης.

#### Χρήσιμη συμβουλή:

 Για τους δίσκους VCD, εάν η λειτουργία
 PBC είναι ενεργοποιημένη, η επανάληψη της αναπαραγωγής είναι αδύνατη.

#### Επανάληψη τμήματος

- Κατά την αναπαραγωγή ενός δίσκου, πατήστε το REPEAT A-B στο τηλεχειριστήριο στο σημείο έναρξης.
- Πατήστε το REPEAT A-B ξανά, στο σημείο τερματισμού του τμήματος.
  Το τμήμα θα επαναλαμβάνεται συνέχεια.
- Πατήστε το REPEAT A-B ξανά, για να συνεχίσετε την κανονική αναπαραγωγή.

ΣΥΜΒΟΥΛΕΣ: Τα χαρακτηριστικά λειτουργίας που περιγράφονται στο παρόν ενδέχεται να μην είναι διαθέσιμα για ορισμένους δίσκους. Να ανατρέχετε πάντα στις οδηγίες που συνοδεύουν τους δίσκους.

#### Λειτουργίες για αναπαραγωγή βίντεο (DVD/VCD/SVCD)

#### Χρήση του μενού δίσκου

Ανάλογα με το δίσκο, όταν τον τοποθετήσετε ενδέχεται να εμφανιστεί στην οθόνη της τηλεόρασης ένα μενού.

#### Για να επιλέξετε μια δυνατότητα αναπαραγωγής ή ένα στοιχείο

Χρησιμοποιήστε το (◄►▲▼) ή το αριθμητικό πληκτρολόγιο (0-9) στο πηλεχειριστήριο και, κατόπιν, πατήστε το OK για να ξεκινήσει η αναπαραγωγή.

#### Για να προσπελάσετε ή να ακυρώσετε το μενού

Πατήστε το DISC MENU στο τηλεχειριστήριο.

#### Μεγέθυνση εικόνας

Αυτή η λειτουργία σας επιτρέπει να μεγεθύνετε την εικόνα στην οθόνη της τηλεόρασης και να κινηθείτε πανοραμικά πάνω στη μεγεθυμένη εικόνα.

Κατά την αναπαραγωγή ενός δίσκου, πατήστε ZOOM επανειλημμένα για να επιλέξετε διαφορετικό συντελεστή μεγέθυνσης ή σμίκρυνσης.

→ Χρησιμοποιήστε τα πλήκτρα ◀▶▲ ▼ για να δείτε το υπόλοιπο τμήμα της μεγεθυμένης εικόνας.

→ Η αναπαραγωγή θα συνεχιστεί.

Πατήστε επανειλημμένα το ZOOM επανειλημμένως, για επιστροφή στο κανονικό μέγεθος.

Συνέχιση της αναπαραγωγής από το <u>τελευταίο</u> σημείο διακοπής

Κατά την αναπαραγωγή, πατήστε το **STOP** μία φορά (ο δίσκος δεν έχει εξαχθεί) για να ενεργοποιήσετε τη λειτουργία συνέχισης.

Πατήστε PLAY >.
 Η αυσπασαιά ματά ξαιών

 Η αναπαραγωγή ξεκινά από το σημείο που σταμάτησε την τελευταία φορά.

Πατήστε το STOP 
δύο φορές για να ακυρώσετε τη λειτουργία συνέχισης.

#### Χρήσιμη συμβουλή:

 Η επιλογή συνέχισης μπορεί να μην είναι διαθέσιμη σε ορισμένους δίσκους.

# Λειτουργίες δίσκων

#### Αργή κίνηση

Πατήστε ▲ κατά τη διάρκεια της αναπαραγωγής, για να επιλέξετε την ταχύτητα που επιθυμείτε: Ι/2, Ι/4, Ι/8 ή Ι/Ι6 (προς τα εμπρός).
Η ένταση του ήχου μηδενίζεται.

Για να επιστρέψετε στην κανονική ταχύτητα, πατήστε PLAY .

Χρήσιμη συμβουλή: - Η αργή κίνηση προς τα πίσω δεν διατίθεται σε δίσκους VCD/SVCD.

#### OSD (Εμφάνιση στην οθόνη)

Αυτή η λειτουργία εμφανίζει πληροφορίες σχετικά με το δίσκο στην οθόνη της τηλεόρασης κατά τη διάρκεια της αναπαραγωγής.

- Κατά τη διάρκεια της αναπαραγωγής, πατήστε DISPLAY επανειλημμένα.
   Στην οθόνη της τηλεόρασης εμφανίζεται μια λίστα με τις διαθέσιμες πληροφορίες για το δίσκο.
- Χρησιμοποιήστε τα πλήκτρα <> για να ενεργοποιήσετε μια επιλογή.
  - Εισαγάγετε ώρες, λεπτά και δευτερόλεπτα από αριστερά προς τα δεξιά στο πλαίσιο επεξεργασίας ώρας χρησιμοποιώντας το αριθμητικό πληκτρολόγιο του πηλεχειριστηρίου.
     Η ώρα της αναπαραγωγής θα αλλάξει ή θα αναπαραχθεί ο τίτλος ή το κεφάλαιο ή το κομμάτι που έχετε επιλέξει.

#### Για DVD

→ (Τίτλος CT:TT Κεφάλαιο XX/TC):
 εμφανίζει το σύνολο των διαθέσιμων τίτλων
 και κεφαλαίων στο δίσκο και επιτρέπει την
 επιλογή ενός κεφαλαίου προς προβολή.
 → (Τίτλος CT:TT Ώρα X:XX:X): εμφανίζει το σύνολο των διαθέσιμων τίτλων στο δίσκο και
 επιτρέπει την επιλογή της ώρας, των λεπτών
 και των δευτερολέπτων για τον τίτλο.
 → (Κεφάλαιο CT:TT Ώρα X:XX:XX):
 εμφανίζει το σύνολο των διαθέσιμων
 κεφαλαίων στο δίσκο και επιτρέπει την
 επιλογή της ώρας, των λεπτών και των
 δευτερολέπτων για τον τίτλο.

#### Για Super VCD ή VCD

 → (Χρόνος δίσκου ΧΧ:ΧΧ): επιτρέπει την επιλογή οποιουδήποτε σημείου στο δίσκο.
 → (Χρόνος κομματιού ΧΧ:ΧΧ): επιτρέπει την επιλογή οποιουδήποτε σημείου στο κομμάτι που αναπαράγεται τη δεδομένη στιγμή.
 → (Επιλογή κομματιού ΧΧ:ΤΤ): επιτρέπει την επιλογή οποιουδήποτε κομματιού.

ΣΥΜΒΟΥΛΕΣ: Τα χαρακτηριστικά λειτουργίας που περιγράφονται στο παρόν ενδέχεται να μην είναι διαθέσιμα για ορισμένους δίσκους. Να ανατρέχετε πάντα στις οδηγίες που συνοδεύουν τους δίσκους.

# Λειτουργίες δίσκων

#### Ειδικές λειτουργίες δίσκων DVD

#### Αναπαραγωγή ενός τίτλου Πατήστε DISC MENU.

Το μενού των δίσκου εμφανίζεται στην οθόνη της τηλεόρασης.

- 2 Χρησιμοποιήστε τα ◀► ▲ ▼ ή το αριθμητικό πληκτρολόγιο (0-9) για να διαλέξετε μια επιλογή αναπαραγωγής.
- Ο Πατήστε το πλήκτρο ΟΚ για επιβεβαίωση.

#### Οπτική γωνία κάμερας

 Πατήστε ANGLE (Οπτική γωνία) επανειλημμένα για να επιλέξετε τη διαφορετική οπτική γωνία που θέλετε.

Αλλαγή της γλώσσας διαλόγων

 Πατήστε AUDIO επανειλημμένα για να επιλέξτε διαφορετικές γλώσσες διαλόγων.

#### Αλλαγή του καναλιού ήχου Για δίσκους VCD

Ελληνικά

 Πατήστε AUDIO για να επιλέξετε τα παρεχόμενα από τον δίσκο κανάλια ήχου [MONO LEFT, MONO RIGHT, MIX MONO ή STEREO) (Μονοφωνικά αριστερά, Μονοφωνικά δεξιά, Μονοφωνική μείξη ή Στερεοφωνικά).

#### Υπότιτλοι

 Πατήστε το SUBTITLE (Υπότιτλος) επανειλημμένα για να επιλέξτε διαφορετικές γλώσσες υποτίτλων.

#### Ειδικές λειτουργίες για δίσκους VCD και SVCD

#### Έλεγχος αναπαραγωγής (PBC)

Για δίσκους VCD με δυνατότητα ελέγχου αναπαραγωγής (PBC) (έκδοση 2.0 μόνον)

 Πατήστε DISC MENU για εναλλαγή του "PBC ON" (Ενεργοποίηση PBC) και του "PBC OFF" (Απενεργοποίηση PBC).
 Ξάν επιλέξετε 'PBC ON', το μενού του δίσκου (εάν είναι διαθέσιμο) θα εμφανιστεί στην τηλεόραση.

Χρησιμοποιήστε το 
Χρησιμοποιήστε το 
τονίσετε την επιλογή σας ή χρησιμοποιήστε το αριθμητικό πληκτρολόγιο (0-9) για να διαλέξετε μια επιλογή αναπαραγωγής.

 Κατά τη διάρκεια της αναπαραγωγής, εάν πατήσετε το RETURN/TITLE θα μεταφερθείτε στην οθόνη του μενού (εάν είναι ενεργοποιημένη η λειτουργία PBC).

Εάν θέλετε να παραλείψετε το μενού του ευρετηρίου και να ξεκινήσετε την αναπαραγωγή από την αρχή,

 Πατήστε το πλήκτρο DISC MENU του τηλεχειριστηρίου για να απενεργοποιήσετε τη λειτουργία.

ΣΥΜΒΟΥΛΕΣ: Τα χαρακτηριστικά λειτουργίας που περιγράφονται στο παρόν ενδέχεται να μην είναι διαθέσιμα για ορισμένους δίσκους. Να ανατρέχετε πάντα στις οδηγίες που συνοδεύουν τους δίσκους.

# Λειτουργίες δίσκων

#### Αναπαραγωγή δίσκων MP3/CD εικόνων JPEG

#### ΣΗΜΑΝΤΙΚΟ!

Θα πρέπει να ανοίξετε την τηλεόρασή σας και να τη ρυθμίσετε στο σωστό κανάλι εισόδου βίντεο. (Ανατρέξτε στη σελίδα 127 "Ρύθμιση της τηλεόρασης").

Τοποθέτηση δίσκου εικόνας (CD εικόνας Kodak, JPEG)

Τια δίσκο Λοδαλ, ξεκινά η προβολή διαφανειών.

Τια δίσκο Kodak, εμφανίζεται το μενού εικόνων στην οθόνη της τηλεόρασης. Πατήστε 🕨 για να ξεκινήσετε την αναπαραγωγή του μενού διαφανειών.

#### Γενική λειτουργία

Τοποθετήστε στη συσκευή ένα δίσκο MP3/ JPEG Picture CD.

Τοποθετήστε έναν δίσκο MP3/JPEG.

🕗 Χρησιμοποιήστε τα 🛦 🔻 για να επιλέξετε τον φάκελο και πατήστε ΟΚ για να τον ανοίξετε.

| 00:00 04:52 128Kbps 🕞<br>002/020 |
|----------------------------------|
| \ Coco Lee \                     |
| -                                |
| MP3 Coco - Before                |
| MP3 Coco - I love                |
| MP3 Coco - Jazz                  |
| MP3 Coco - Hot spring            |
| MP3 Coco - I believe             |

- 3 Πατήστε ▲ ▼ ή χρησιμοποιήστε το αριθμητικό πληκτρολόγιο (0-9) για να τονίσετε μία επιλογή.
- Πατήστε ΟΚ για επιβεβαίωση. Η αναπαραγωγή θα ξεκινήσει από το επιλεγμένο αρχείο και θα συνεχιστεί έως το τέλος του φακέλου.

#### Αναπαραγωγή επιλεγμένων στοιχείων

Κατά τη διάρκεια της αναπαραγωγής μπορείτε,

- Να πατήσετε το επιλέξετε ένα άλλον τίτλο/εικόνα στον τρέχοντα φάκελο.
- Να πατήσετε το 🔢 / 🕨 για παύση/συνέχιση της αναπαραγωγής.

#### Επανάληψη

 Πατήστε **REPEAT** επανειλημμένα για να προσπελάσετε διαφορετικό 'Play Mode'

Σε λειτουργία STOP (προβολή φακέλου),

- → Έva
- → Επανάληψη ενός
- → Επανάληψη φακέλου
- → ΖΟΜΔΕΣ (Φάκελος)
- → Τυχαία αναπαραγωγή

Σε λειτουργία PLAY,

- → Ένα
- → Επανάληψη ενός
- → Επανάληψη όλων
- → Απενεργοποίηση επανάληψης → Τυχαία αναπαραγωγή

Γρήγορη κίνηση προς τα εμπρός / προς τα πίσω (MP3)

- Κατά την αναπαραγωγή, πατήστε < 🕨 για να κινηθείτε γρήγορα προς τα εμπρός ή προς τα πίσω.
- Για να συνεχίσετε την κανονική αναπαραγωγή, πατήστε το **PLAY** ►.

Ελληνικά

ΣΥΜΒΟΥΛΕΣ: Τα χαρακτηριστικά λειτουργίας που περιγράφονται στο παρόν ενδέχεται να μην είναι διαθέσιμα για ορισμένους δίσκους. Να ανατρέχετε πάντα στις οδηγίες που συνοδεύουν τους δίσκους.

Οι ρυθμίσεις αυτού του συστήματος DVD γίνονται μέσω της τηλεόρασης, επιτρέποντάς σας να προσαρμόσετε το σύστημα DVD, έτσι ώστε να καλύπτει τις δικές σας ιδιαίτερες απαιτήσεις.

#### Μενού γενικών ρυθμίσεων

- Στον τρόπο λειτουργίας δίσκων, πατήστε το SYSTEM MENU.
- Πατήστε τα <> για να επιλέξετε το {GENERAL SETUP PAGE} (ΣΕΛΙΔΑ ΓΕΝ. ΡΥΘΜΙΣΕΩΝ).
- Ο Πατήστε το ΟΚ για επιβεβαίωση.

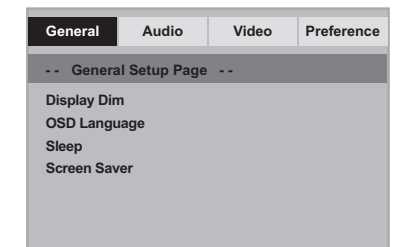

#### Οθόνη ενδείξεων μείωσης της φωτεινότητας της συσκευής αναπαραγωγής

Μπορείτε να επιλέξετε διαφορετικά επίπεδα φωτεινότητας για την οθόνη.

Ιξ 'ΣΕΛΙΔΑ ΓΕΝ. ΡΥΘΜΙΣΕΩΝ', πατήστε ▲ ▼ για να επισημάνετε {DISPLAY DIM} (ΜΕΙΩΣ. ΦΩΤ. ΕΝΔΕΙΞ.), κατόπιν πατήστε ▶.

<u>Ι00%</u> – Επιλέξτε το επίπεδο αυτό για πλήρη φωτεινότητα. <u>70%</u> – Επιλέξτε το επίπεδο αυτό για μέση

φωτεινότητα.

<u>40%</u> – Επιλέξτε το επίπεδο αυτό για να μειώσετε τη φωτεινότητα της οθόνης.

Ω Πατήστε ▲ ▼ για να επιλέξετε μια ρύθμιση και πατήστε ΟΚ για επιβεβαίωση.

Ρύθμιση της Γλώσσα ενδείξεων επί της οθόνης\_\_

Το μενού αυτό περιλαμβάνει διάφορες επιλογές γλωσσών για τη γλώσσα που θα εμφανίζεται στην οθόνη. Για λεπτομέρειες, δείτε σελίδα 130.

#### ΣΥΜΒΟΥΛΕΣ:

Για να επιστρέψετε στο προηγούμενο μενού, πατήστε **«**. Για να καταργήσετε το μενού, πατήστε **SYSTEM MENU**.

#### Ύπνος

Η λειτουργία ύπνου απενεργοποιεί αυτόματα τη συσκευή αναπαραγωγής DVD μετά από προκαθορισμένο χρονικό διάστημα.

Ιξ 'ΣΕΛΙΔΑ ΓΕΝ. ΡΥΘΜΙΣΕΩΝ', πατήστε ▲ ▼ για να επισημάνετε {SLEEP} (Υπνος), κατόπιν πατήστε ►.

#### Ι5 λεπτά

Η συσκευή αναπαραγωγής DVD απενεργοποιείται μετά από 15 λεπτά.

#### <u>30 λεπτά</u>

Η συσκευή αναπαραγωγής DVD απενεργοποιείται μετά από 30 λεπτά.

#### <u>45 λεπτά</u>

Η συσκευή αναπαραγωγής DVD απενεργοποιείται μετά από 45 λεπτά.

#### <u>60 λεπτά</u>

Η συσκευή αναπαραγωγής DVD απενεργοποιείται μετά από 60 λεπτά.

# OFF

Απενεργοποιεί τη λειτουργία ύπνου.

2 Πατήστε ▲ ▼ για να επιλέξετε μια ρύθμιση και πατήστε ΟΚ για επιβεβαίωση.

#### Screen Saver (Προφύλαξη οθόνης) -

ενεργοποίηση/απενεργοποίηση Η προφύλαξη οθόνης θα σας βοηθήσει να αποτρέψετε τη φθορά της οθόνης της τηλεόρασής σας.

Ιξ 'ΣΕΛΙΔΑ ΓΕΝ. ΡΥΘΜΙΣΕΩΝ', πατήστε ▲ ▼ για να επισημάνετε {SCREEN SAVER} (ΠΡΟΦ. ΟΘΟΝΗΣ), κατόπιν πατήστε ►.

#### ΟΝ (Ενεργοπ.)

Εάν θέλετε να απενεργοποιήσετε την οθόνη της τηλεόρασης με τη διακοπή της αναπαραγωγής ή την παύση για περισσότερο από 15 λεπτά, πατήστε το πλήκτρο αυτό.

<u>OFF</u> (Απενεργ.) Η προφύλαξη οθόνης απενεργοποιείται.

Ω Πατήστε ▲ ▼ για να επιλέξετε μια ρύθμιση και πατήστε ΟΚ για επιβεβαίωση.

Ελληνικό

#### Μενού ρύθμισης ήχου

- Στον τρόπο λειτουργίας δίσκων, πατήστε το SYSTEM MENU.
- Πατήστε τα <> για να επιλέξετε το {AUDIO SETUP PAGE} (ΣΕΛ. ΡΥΘΜ. ΗΧΟΥ).
- Πατήστε το ΟΚ για επιβεβαίωση.

| General                 | Audio       | Video | Preference |
|-------------------------|-------------|-------|------------|
| Audio S                 | etup Page - | -     |            |
| Downmix<br>Digital Audi | 0           |       |            |

#### Ρύθμιση του Downmix

Αυτή η επιλογή σάς επιτρέπει να ρυθμίσετε τη στερεοφωνική αναλογική έξοδο της συσκευής αναπαραγωγής DVD.

 Ιξ 'ΣΕΛ. ΡΥΘΜ. ΗΧΟΥ', πατήστε ▲ ▼ για να επισημάνετε {DOWNMIX}, κατόπιν πατήστε
 .

LT/RT (Απενεργ.) Κάντε αυτή την επιλογή σε περίπτωση που η συσκευή αναπαραγωγής δίσκων DVD που διαθέτετε είναι συνδεδεμένη με αποκωδικοποιητή Dolby Pro Logic.

**STEREO** (Στερεοφωνικός ήχος) Επιλέξτε αυτή τη ρύθμιση για να αλλάξετε την έξοδο των καναλιών ήχου σε στερεοφωνικό, οπότε ο ήχος εξέρχεται μόνον από τα δύο μπροστινά ηχεία, καθώς και από το υπογούφερ.

Πατήστε ▲ ▼ για να επιλέξετε μια ρύθμιση και πατήστε ΟΚ για επιβεβαίωση.

## Ρύθμιση ψηφιακού ήχου

Οι επιλογές που περιλαμβάνονται στο μενού ρύθμισης ψηφιακού ήχου είναι: 'Digital Audio' (Ψηφιακή ήχου) αξδ 'LPCM'.

- Ιξ 'ΣΕΛ. ΡΥΘΜ. ΗΧΟΥ', πατήστε ▲ ▼ για να επισημάνετε {DIGITAL AUDIO} (Ψηφιακού ήχου), κατόπιν πατήστε ►.
- Πατήστε τα πλήκτρα Υια να τονίσετε μια επιλογή.
- Βισέλθετε στο υπομενού πατώντας το πλήκτρο .
- ④ Πατήστε ▲ ▼ για να επιλέξετε μια ρύθμιση και πατήστε ΟΚ για επιβεβαίωση.

#### Ψηφιακή ήχου

Ρυθμίστε την επιλογή Digital Audio (Ψηφιακή ήχου), σύμφωνα με τις συνδέσεις του προαιρετικού ηχητικού εξοπλισμού που έχετε.
 → <u>All</u> (Ολες): Εάν έχετε συνδέσει την έξοδο DIGITAL AUDIO OUT σε πολυκαναλικό αποκωδικοποιητή/ραδιοενισχυτή.
 → <u>PCM Only</u> (Móvo PCM): Εάν ο

ραδιοενισχυτής δεν έχει τη δυνατότητα να αποκωδικοποιεί πολυκαναλικό ήχο. Χρήσιμη συμβουλή: - Εάν ρυθμίσετε τη λειτουργία Ψηφιακή ήχου

 Εαν ρυθμισετε τη λειτουργια ψηφιακή ηχοι στο ΑΚΑΤΕΡΓΑΣΤΑ, όλες οι ρυθμίσεις ήχου εκτός από το ΣΙΓΑΣΗ θα είναι άκυρες.

#### LPCM

Εάν συνδέσετε τη συσκευή αναπαραγωγής δίσκων DVD σε έναν ραδιοενισχυτή συμβατό με σήματα PCM μέσω των ψηφιακών ακροδεκτών, όπως ο ομοαζονικός κ.λπ., μπορεί να χρειαστεί να επιλέξετε την έξοδο LPCM.

Οι δίσκοι εγγράφονται σε συγκεκριμένη συχνότητα δειγματοληψίας. Όσο υψηλότερη είναι η συχνότητα δειγματοληψίας τόσο καλύτερη είναι η ποιότητα του ήχου.

 <u>48K</u>: Αναπαραγωγή ενός δίσκου που έχει εγγραφεί σε συχνότητα δειγματοληψίας 48 kHz.

96K: Αναπαραγωγή ενός δίσκου που έχει εγγραφεί σε συχνότητα δειγματοληψίας 96 kHz.

ΣΥΜΒΟΥΛΕΣ:

Για να επιστρέψετε στο προηγούμενο μενού, πατήστε ◀. Για να καταργήσετε το μενού, πατήστε SYSTEM MENU.

#### Μενού αρχικής ρύθμισης του σήματος βίντεο

- Στον τρόπο λειτουργίας δίσκων, πατήστε το SYSTEM MENU.
- 2 Πατήστε τα ◀► για να επιλέξετε το {VIDEO SETUP PAGE} (ΣΕΛ. ΡΥΘΜ. ΒΙΝΤΕΟ).
- Πατήστε το ΟΚ για επιβεβαίωση.

| Video Set<br>TY Type<br>TV Display<br>Progressive | up Page |  | - |  |
|---------------------------------------------------|---------|--|---|--|
| TY Type<br>TV Display<br>Progressive              |         |  |   |  |
| TV Display<br>Progressive                         |         |  |   |  |
| Progressive                                       |         |  |   |  |
| <b>O</b> 1                                        |         |  |   |  |
| Sharpness                                         |         |  |   |  |
| Brightness                                        |         |  |   |  |
| Contrast                                          |         |  |   |  |
| Component                                         |         |  |   |  |

#### Τύπος τηλεόρασης

Το μενού αυτό περιέχει τις επιλογές του συστήματος χρωμάτων που ταιριάζει στην τηλεόραση που έχετε συνδέσει. Για λεπτομέρειες, δείτε τη σελίδα 129.

#### Οθόνη τηλεόρασης

Ρυθμίστε το λόγο πλευρών οθόνης της συσκευής αναπαραγωγής δίσκων DVD, ανάλογα με την τηλεόραση που έχετε συνδέσει. Ο δίσκος θα πρέπει να διαθέτει το φορμά που επιλέγετε. Εάν όχι, η ρύθμιση για το σχήμα οθόνης της τηλεόρασης δεν θα επηρεάσει την εικόνα κατά τη διάρκεια της αναπαραγωγής.

- Ιξ 'ΣΕΛ. ΡΥΘΜ. ΒΙΝΤΕΟ', πατήστε ▲ ▼ για να επισημάνετε {ΤV DISPLAY} (Οθόνη τηλεόρασης), κατόπιν πατήστε ►.
- Πατήστε ▲ ▼ για να επισημάνετε μία από τις παρακάτω επιλογές:

#### 4:3 Pan Scan

Εάν έχετε
 κανονική τηλεόραση
 και θέλετε να
 αποκόψετε ή να

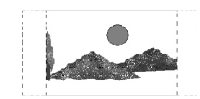

αποκοψετε η να διαμορφώσετε την εικόνα έτσι ώστε να ταιριάζει στην οθόνη της τηλεόρασης.

#### 4:3 Letter Box

Εάν έχετε κανονική τηλεόραση. Σε αυτήν την περίπτωση, εμφανίζεται ευρεία εικόνα, με μαύρες λωρίδες στο επάνω και στο

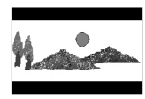

κάτω μέρος της οθόνης της τηλεόρασης.

#### <u>16:9</u>

Εάν διαθέτετε
 τηλεόραση με ευρεία
 οθόνη.

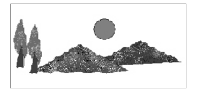

3 Επιλέξτε ένα στοιχείο και πατήστε το OK.

ΣΥΜΒΟΥΛΕΣ:

Για να επιστρέψετε στο προηγούμενο μενού, πατήστε ◀. Για να καταργήσετε το μενού, πατήστε **SYSTEM MENU**.

Ελληνικα

#### Προοδ. σάρωση -

ενεργοποίηση/απενεργοποίηση Στη λειτουργία προοδευτικής σάρωσης μπορείτε να απολαύσετε εικόνα υψηλής ποιότητας με λιγότερα τρεμοπαίγματα. Λειτουργεί μόνο όταν έχετε συνδέσει τις υποδοχές Υ Pb Pr της συσκευής αναπαραγωγής DVD σε τηλεόραση που υποστηρίζει είσοδο σημάτων προοδευτικής σάρωσης. Διαφορετικά, μια παραμορφωμένη οθόνη θα εμφανιστεί στην τηλεόρασή σας. Για σωστή ρύθμιση της λειτουργίας προοδευτικής σάρωσης, δείτε τη σελίδα 128.

🕕 Ιξ 'ΣΕΛ. ΡΎΘΜ. ΗΧΟΥ', πατήστε 🛦 🔻 για να επισημάνετε {PROGRESSIVE} (Προοδευτική σάρωση), κατόπιν πατήστε 🕨.

**ΟFF** (Απενεργ.) Απενεργοποίηση της λειτουργίας Προοδ. σάρωση.

ΟΝ (Ενεργοπ.)

Ενεργοποίηση της λειτουργίας Προοδ. σάρωση.

2 Πατήστε 🔺 🔻 για να επιλέξετε μια ρύθμιση και πατήστε ΟΚ για επιβεβαίωση. Ακολουθήστε τις οδηγίες που εμφανίζονται στην οθόνη της τηλεόρασης για να επιβεβαιώσετε την επιλογή σας (εάν έχετε κάνει κάποια).

Εάν στην τηλεόραση εμφανίζεται μια παραμορφωμένη οθόνη, περιμένετε 15 δευτερόλεπτα για να γίνει αυτόματη επαναφορά.

#### Ευκρίνεια

Μπορείτε να προσαρμόσετε το χρώμα της εικόνας ρυθμίζοντας την ευκρίνεια.

🕕 Ιξ 'ΣΕΛ. ΡΎΘΜ. ΗΧΟΥ', πατήστε ▲ ▼ για να επισημάνετε {SHARPNESS} (Ευκρίνεια), κατόπιν πατήστε 🕨.

#### High (Υψηλή)

Επιλέξτε την υψηλή ρύθμιση για υψηλή ευκρίνεια στις άκρες της εικόνα.

Medium (Μεσαία) Επιλέξτε "Medium" για να έχετε την τυπική εικόνα.

**Low** (Χαμηλή) Επιλέξτε τη χαμηλή ρύθμιση για ομαλές άκρες στην εικόνα.

Πατήστε ▲ ▼ για να επιλέξετε μια ρύθμιση και πατήστε ΟΚ για επιβεβαίωση.

ΣΥΜΒΟΥΛΕΣ:

#### Φωτεινότητα/Αντίθεση

Εάν αυξήσετε την τιμή, η εικόνα γίνεται πιο φωτεινή και αντίστροφα. Επιλέξτε το μηδέν (0) για να ρυθμίσετε την απόχρωση της εικόνας σε μέσο επίπεδο.

Ιξ 'ΣΕΛ. ΡΥΘΜ. ΒΊΝΤΕΟ', πατήστε Δ ▼ για να επισημάνετε την επιλογή {BRIGHTNESS} (ΦΩΤΈΙΝΟΤΗΤΑ) ή {CONTRAST} (ΑΝΤΙΘΕΣΗ) και, στη συνέχεια, πατήστε ►. Εμφανίζεται το μενού.

Brightness 0

- Πατήστε το < για να προσαρμόσετε τις</p> τιμές αυτών των παραμέτρων οι οποίες ταιριάζουν καλύτερα στις προτιμήσεις σας.
- Πατήστε το ΟΚ για επιβεβαίωση.

#### Ενεργοποίηση του YUV/RGB

Η ρύθμιση αυτή σάς δίνει τη δυνατότητα να εναλλάσσετε την έξοδο του σήματος βίντεο μεταξύ RGB (σε τγασυ) και συνιστωσών Υ, Pb και Pr (YUV).

- Ελληνικά
- 🕕 Ιξ 'ΣΕΛ. ΡΥΘΜ. ΗΧΟΥ', πατήστε 🔺 ▼ για να επισημάνετε {COMPONENT}, κατόπιν πατήστε ►.

#### YUV

Επιλέξτε την έξοδο βίντεο YUV για σύνδεση των συνιστωσών Υ, Pb και Pr.

#### RGB

Επιλέξτε την έξοδο βίντεο RGB για σύνδεση σε Τγασυ.

😢 Πατήστε 🛦 🔻 για να επιλέξετε μια ρύθμιση και πατήστε ΟΚ για επιβεβαίωση.

#### Προειδοποίηση:

Εάν η συσκευή αναπαραγωγής ρυθμιστεί στο Y Pr/Cr Pb/Cb (YUV), μερικές τηλεοράσεις ενδέχεται να μην συγχρονίζονται σωστά με τη συσκευή αναπαραγωγής συνδεδεμένη στην υποδοχή SCART. Όταν ενεργοποιείται η επιλογή ΣΗΒ, απενεργοποιείται η λειτουργία

προοδευτικής σάρωσης εξόδου.

Για να επιστρέψετε στο προηγούμενο μενού, πατήστε ◀. Για να καταργήσετε το μενού, πατήστε SYSTEM MENU.

#### Σελίδα προτιμήσεων

- Πατήστε δυο φορές για να σταματήσετε την αναπαραγωγή (εάν εκτελείται) και κατόπιν πατήστε SYSTEM MENU.
- Πατήστε τα <> για να επιλέξετε το {PREFERENCE PAGE} (ΣΕΛΙΔΑ ΠΡΟΤΙΜΗΣΕΩΝ).
- Ο Πατήστε το ΟΚ για επιβεβαίωση.

| General                                                           | Audio     | Video | Preference |
|-------------------------------------------------------------------|-----------|-------|------------|
| Prefere                                                           | ence Page |       |            |
| Audio<br>Subtitle<br>Disc Menu<br>Parental<br>Password<br>Default |           |       |            |

Ρύθμιση της γλώσσας των διαλόγων, των υποτίτλων και του μενού δίσκου

Τα μενού αυτά περιλαμβάνουν διάφορες επιλογές γλώσσας για μενού διαλόγων, υποτίτλων και δίσκου, οι οποίες μπορούν να εγγραφούν στο DVD. Για λεπτομέρειες, δείτε σελίδα 130.

#### Περιορισμός της αναπαραγωγής, ορίζοντας το γονικό επίπεδο

Ορισμένοι δίσκοι DVD ενδέχεται να διαθέτουν γονικό επίπεδο εκχωρημένο σε ολόκληρο το δίσκο ή σε συγκεκριμένες σκηνές του δίσκου. Αυτή η δυνατότητα σάς επιτρέπει να ορίσετε το επίπεδο περιορισμού της αναπαραγωγής. Τα επίπεδα αξιολόγησης είναι από Ι έως 8 και εξαρτώνται από την κάθε χώρα. Μπορείτε να απαγορεύσετε την αναπαραγωγή συγκεκριμένων δίσκων οι οποίοι δεν είναι κατάλληλοι για τα παιδιά σας ή να επιτρέψετε την αναπαραγωγή συγκεκριμένων δίσκων με εναλλακτικές σκηνές.

Ιξ 'ΣΕΛΙΔΑ ΠΡΟΤΙΜΗΣΕΩΝ', πατήστε {PARENTAL} (ΓΟΝ. ΕΠΙΠΕΔΟ), κατόπιν πατήστε ▶.

| General   | Audio    | Video   | Preference |
|-----------|----------|---------|------------|
| Prefere   | nce Page |         |            |
| Audio     |          |         |            |
| Subtitle  |          | 2 G     |            |
| Disc Menu |          | 3 PG    |            |
|           |          | 4 PG 13 |            |
| Password  |          | 5 PGR   |            |
| Default   |          | 6 R     |            |
|           |          | 7 NC17  |            |
|           |          | 8 ADULT |            |

Πατήστε το ▲ ▼ για να τονίσετε ένα επίπεδο αξιολόγησης για το δίσκο που έχετε τοποθετήσει και πατήστε το OK.
 → Για να απενεργοποιήσετε τον γονικό έλεγχο και να μπορείτε να αναπαράγετε όλους τους δίσκους, επιλέξτε {8 ADULT} (Ενήλικες).

ΣΥΜΒΟΥΛΕΣ:

Για να επιστρέψετε στο προηγούμενο μενού, πατήστε ◀. Για να καταργήσετε το μενού, πατήστε SYSTEM MENU.

#### Περιορισμός της αναπαραγωγής, ορίζοντας το γονικό επίπεδο - συνέχεια

Ο Χρησιμοποιήστε το αριθμητικό

πληκτρολόγιο (0-9) για να εισαγάγετε τον 6ψήφιο κωδικό (ανατρέξτε στη σελίδα 141 "Αλλαγή του κωδικού πρόσβασης"). → Οι δίσκοι DVD με αξιολόγηση πάνω από το επίπεδο που επιλέξατε δεν θα αναπαράγονται, εκτός εάν εισαγάγετε τον εξαψήφιο κωδικό σας πρόσβασης και επιλέξετε υψηλότερο επίπεδο αξιολόγησης.

#### Χρήσιμη συμβουλή:

 Οι δίσκοι VCD, SVCD, CD δεν διαθέτουν σήμανση επιπέδου, επομένως ο γονικός έλεγχος δεν είναι διαθέσιμος σε αυτούς τους δίσκους. Το ίδιο ισχύει και για τους περισσότερους παράνομους δίσκους DVD.

Ορισμένοι δίσκοι DVD δεν είναι
 κωδικοποιημένοι με επίπεδο αξιολόγησης αν και
 η αξιολόγηση της ταινίας ενδέχεται να είναι
 τυπωμένη στο κάλυμμα του δίσκου. Η
 δυνατότητα επιπέδου αξιολόγησης δεν
 λειτουργεί για δίσκους τέτοιου τύπου.

Αλλαγή του κωδικού πρόσβασης

Ο ίδιος κωδικός χρησιμοποιείται για το γονικό έλεγχο. Εισαγάγετε τον εξαψήφιο κωδικό σας

πρόσβασης, μόλις εμφανιστεί το μήνυμα στην οθόνη. Ο προεπιλεγμένος κωδικός πρόσβασης είναι <u>136900</u>.

Στη 'ΣΕΛΙΔΑ ΠΡΟΤΙΜΗΣΕΩΝ', πατήστε ▲ ▼ για να επισημάνετε την επιλογή {PASSWORD} (ΚΩΔ. ΠΡΟΣΒΑΣ.), κατόπιν πατήστε ► για να επιλέξετε {CHANGE} (ΑΛΛΑΓΗ).

| General      | Audio | Video | Preference |
|--------------|-------|-------|------------|
|              |       |       | _          |
| Old Pass     | word  |       |            |
| New Password |       |       | -110       |
| Confirm PWD  |       |       |            |
| ок           |       |       |            |

 2 Χρησιμοποιήστε το αριθμητικό πληκτρολόγιο (0-9) για να εισαγάγετε τον προηγούμενο 6-ψήφιο κωδικό.
 → Την πρώτη φορά, πληκτρολογήστε '<u>136900</u>'.

→ Εάν ξεχάσατε τον παλιό σας εξαψήφιο κωδικό, πληκτρολογήστε '<u>136900</u>

- 3 Εισαγάγετε το νέο 6ψήφιο κωδικό.
- Εισαγάγετε και δεύτερη φορά το νέο 6ψήφιο κωδικό, για επιβεβαίωση.
   Ο νέος εξαψήφιος κωδικός θα ενεργοποιηθεί.
- 5 Πατήστε το ΟΚ για επιβεβαίωση.

#### Επαναφορά των αρχικών ρυθμίσεων

Επιλέγοντας τη λειτουργία DEFAULT (Προεπιλογή) όλες οι επιλογές και οι προσωπικές σας ρυθμίσεις θα επανέλθουν στις εργοστασιακές τιμές, εκτός από τον κωδικό σας πρόσβασης γονικού ελέγχου.

- Στη 'ΣΕΛΙΔΑ ΠΡΟΤΙΜΗΣΕΩΝ', πατήστε ▲ ▼ για να επισημάνετε την επιλογή {DEFAULT} (ΠΡΟΕΠΙΛΟΓΗ), κατόπιν πατήστε ▶ για να επιλέξετε {RESET} (ΕΠΑΝΑΦΟΡΑ).
- Πατήστε το ΟΚ για επιβεβαίωση.
   → Εάν επιλεγεί το RESET (Επαναφορά), όλα τα στοιχεία στο μενού αρχικής ρύθμισης θα επανέλθουν στην προεπιλεγμένη ρύθμιση.

Ελληνικά

ΣΥΜΒΟΥΛΕΣ:

Για να επιστρέψετε στο προηγούμενο μενού, πατήστε ◀. Για να καταργήσετε το μενού, πατήστε **SYSTEM MENU**.

# Αντιμετώπιση προβλημάτων

#### ΠΡΟΕΙΔΟΠΟΙΗΣΗ

Σε καμιά περίπτωση δεν θα πρέπει να επιχειρήσετε να επισκευάσετε μόνοι σας το σύστημα, διότι κάτι τέτοιο θα καταστήσει άκυρη την εγγύηση. Μην ανοίγετε το σύστημα, καθώς υπάρχει κίνδυνος ηλεκτροπληξίας.

Σε περίπτωση βλάβης, ελέγξτε πρώτα τα παρακάτω σημεία, προτού πάτε το σύστημα για επισκευή. Εάν δεν μπορέσετε να επιλύσετε το πρόβλημα ακολουθώντας αυτές τις υποδείξεις, συμβουλευτείτε την τοπική αντιπροσωπεία ή τη Philips για βοήθεια.

| Πρόβλημα                                                                                                  | Λύση                                                                                                    |
|----------------------------------------------------------------------------------------------------|----------------------------------------------------------------------------------------------------|
| Η συσκευή δεν τροφοδοτείται με ρεύμα.                                                                     | <ul> <li>Ελέγξτε αν το καλώδιο εναλλασσόμενου ρεύματος είναι<br/>συνδεδεμένο σωστά.</li> <li>Πατήστε το STANDBY ΟΝ στην πρόσοψη του<br/>συστήματος DVD για να το θέσετε σε λειτουργία.</li> </ul>                                                                                                    |
| Δεν προβάλλεται εικόνα στην τηλεόραση.                                                                    | <ul> <li>Ανατρέξτε στο εγχειρίδιο της τηλεόρασής σας για τη σωστή επιλογή του καναλιού εισόδου βίντεο. Αλλάζτε το κανάλι της τηλεόρασης μέχρις ότου δείτε την οθόνη DVD.</li> <li>Ελέγξτε αν η τηλεόραση βρίσκεται σε λειτουργία.</li> <li>Αν η λειτουργία προοδευτικής σάρωσης είναι ενεργοποιημένη αλλά η συνδεδεμένη τηλεόραση δεν υποστηρίζει προοδευτικής σήματα ή τα καλώδια δεν είναι σωστά συνδεδεμένα, ανατρέξτε στη σελίδα 128 για οδηγίες σχετικά με το πώς να ρυθμίσετε σωστά τη λειτουργία προοδευτικής σάρωσης όπως περιγράφεται παρακάτω:</li> <li>Ι) Απενεργοποιήστε τη λειτουργία προοδευτικής σάρωσης όπως περιγράφεται παρακάτω:</li> <li>Ι) Απενεργοποιήστε τη λειτουργία προοδευτικής σάρωσης.</li> <li>Ωπατήστε το αριθμητικό πλήκτρο "Ι" στο τηλεχειριστήριο για λίγα δευτερόλεπτα.</li> </ul> |
| Η εικόνα στην τηλεόραση είναι<br>παραμορφωμένη                                                            | <ul> <li>Ορισμένες φορές ενδέχεται η εικόνα να εμφανίζεται</li> <li>κάπως παραμορφωμένη, ανάλογα με το δίσκο που</li> <li>αναπαράγεται. Δεν πρόκειται για δυσλειτουργία.</li> </ul>                                                                                                    |
| Η εικόνα είναι εντελώς παραμορφωμένη<br>ή είναι ασπρόμαυρη κατά την<br>αναπαραγωγή δίσκων DVD ή Βίντεο CD | <ul> <li>Συνδέστε τη συσκευή αναπαραγωγής δίσκων</li> <li>DVD απευθείας στην τηλεόραση.</li> <li>Βεβαιωθείτε ότι ο δίσκος είναι συμβατός με τη συσκευή αναπαραγωγής δίσκων DVD.</li> <li>Βεβαιωθείτε ότι το τηλεοπτικό πρότυπο της συσκευής αναπαραγωγής δίσκων DVD έχει ρυθμιστεί σύμφωνα με το αντίστοιχο πρότυπο του δίσκου και της τηλεόρασής σας.</li> </ul>                                                                                                    |
| Δεν παράγεται ήχος ή ο ήχος είναι<br>παραμορφωμένος                                                       | – Ρυθμίστε την ένταση του ήχου.<br>– Βεβαιωθείτε ότι τα ηχεία έχουν συνδεθεί σωστά.                                                                                                    |
| Δεν παράγεται ήχος από την<br>ψηφιακή έξοδο                                                               | <ul> <li>Ελέγξτε τις συνδέσεις ψηφιακού σήματος.</li> <li>Ελέγξτε εάν ο δέκτης σας διαθέτει τη δυνατότητα<br/>αποκωδικοποίησης σημάτων MPEG-2 και εάν όχι,<br/>βεβαιωθείτε ότι η ψηφιακή έξοδος έχει ρυθμιστεί στην<br/>έξοδο PCM.</li> <li>Ελέγξτε αν το σύστημα (φορμά) ήχου της επιλεγμένης<br/>γλώσσας διαλόγων συμφωνεί με τις δυνατότητες του<br/>ραδιοενισχυτή σας.</li> </ul>                                                                                                    |

www.philips.com/support Επισκεφτείτε μας στη διεύθυνση για υποστήριξη προϊόντων.

# Αντιμετώπιση προβλημάτων

| Πρόβλημα                                                                                         | Λύση                                                                                                    |
|--------------------------------------------------------------------------------------------------|----------------------------------------------------------------------------------------------------|
| Δεν παράγεται ήχος και εικόνα                                                                    | <ul> <li>Βεβαιωθείτε ότι το καλώδιο SCART είναι</li> <li>συνδεδεμένο στη σωστή συσκευή (Δείτε την</li> <li>παράγραφο "Σύνδεση με Τηλεόραση")</li> </ul>                                                                                                    |
| Η εικόνα παγώνει στιγμιαία κατά τη<br>διάρκεια της αναπαραγωγής                                  | <ul> <li>Ελέγξτε αν υπάρχουν δακτυλιές/χαραγές πάνω στο<br/>δίσκο και καθαρίστε το δίσκο με μαλακό ύφασμα και με<br/>φορά από το κέντρο προς την περιφέρεια.</li> </ul>                                                                                                    |
| Η αναπαραγωγή του δίσκου δεν είναι<br>δυνατή                                                     | <ul> <li>Οι δίσκοι DVD+R/CD-R πρέπει να ολοκληρωθούν.</li> <li>Βεβαιωθείτε ότι ο δίσκος έχει εισαχθεί με την<br/>τυπωμένη του πλευρά προς τα πάνω.</li> <li>Ελέγξτε αν ο συγκεκριμένος δίσκος είναι<br/>ελαττωματικός, δοκιμάζοντας κάποιον άλλο δίσκο.</li> <li>Εσφαλμένος κωδικός περιοχής</li> </ul>                                  |
| Δεν εμφανίζεται η οθόνη έναρξης, μόλις<br>αφαιρέσετε το δίσκο από τη συσκευή                     | <ul> <li>Επανεκκινήστε τη συσκευή, θέτοντάς την<br/>εκτός λειτουργίας και κατόπιν ξανά σε λειτουργία.</li> </ul>                                                                                                    |
| Η συσκευή δεν αποκρίνεται στο<br>τηλεχειριστήριο                                                 | <ul> <li>Σκοπεύστε με το τηλεχειριστήριο κατ' ευθείαν στον αισθητήρα που βρίσκεται στην πρόσοψη της συσκευής.</li> <li>Μειώστε την απόσταση από τη συσκευή αναπαραγωγής.</li> <li>Αντικαταστήστε τις μπαταρίες του τηλεχειριστηρίου.</li> <li>Τοποθετήστε τις μπαταρίες με τη σωστή πολικότητα (σύμβολα +/- ), όπως φαίνεται.</li> </ul> |
| Τα κουμπιά δεν λειτουργούν                                                                       | <ul> <li>Για να επανεκκινήσετε πλήρως τη συσκευή, βγάλτε το φις<br/>του καλωδίου ρεύματος της συσκευής από την πρίζα.</li> </ul>                                                                                                    |
| Η συσκευή δεν αποκρίνεται σε ορισμένες<br>εντολές χειρισμού κατά τη διάρκεια της<br>αναπαραγωγής | <ul> <li>Ορισμένοι χειρισμοί ενδέχεται να μην</li> <li>επιτρέπονται από το συγκεκριμένο δίσκο.</li> <li>Ανατρέξτε στις οδηγίες που συνοδεύουν το δίσκο.</li> </ul>                                                                                                    |
| Η συσκευή αναπαραγωγής Βίντεο<br>DVD δεν μπορεί να αναγνώσει<br>δίσκους CD/DVD                   | <ul> <li>Χρησιμοποιήστε ένα κοινό δίσκο<br/>καθαρισμού CD/DVD που διατίθεται στο<br/>εμπόριο για να καθαρίσετε το φακό, προτού στείλετε<br/>τη συσκευή αναπαραγωγής Βίντεο DVD για επισκευή.</li> </ul>                                                                                                    |
| Η επιλογή στοιχείων των μενού<br>είναι αδύνατη                                                   | <ul> <li>Πατήστε το STOP δύο φορές πριν επιλέξετε</li> <li>το Μενού System.</li> <li>Ανάλογα με τη διαθεσιμότητα στο δίσκο, μερικά</li> <li>στοιχεία των μενού δεν μπορούν να επιλεγούν.</li> </ul>                                                                                                    |
| Δεν υπάρχει δυνατότητα ενεργοποίησης<br>/απενεργοποίησης της Προοδ. σάρωσης                      | <ul> <li>Ελέγξτε ότι η έξοδος του σήματος ήχου έχει οριστεί ως<br/>'YUV'.</li> </ul>                                                                                                    |
|                                                                                                  |                                                                                                    |
|                                                                                                  |                                                                                                    |
|                                                                                                  |                                                                                                    |

www.philips.com/support Επισκεφτείτε μας στη διεύθυνση για υποστήριξη προϊόντων.

\_\_\_\_

# Προδιαγραφές

#### ΠΡΟΤΥΠΟ ΤΗΛΕΟΡΑΣΗΣ (PAL/50 Hz)

Αριθμός γραμμών 625 Αναπαραγωγή

#### . 525 (PAL/NTSC) Πολλαπλών προτύπων

(NTSC/60 H)

| ΧΑΡΑΚΤΗΡΙΣΤΙΚΑ     | ΣΗΜΑΤΟΣ ΒΙΝΤΕΟ         |
|--------------------|------------------------|
| βίντεο DAC         | Ι2δυφίων, Ι08mHz       |
| Έξοδος YPbPr       | 0,7 Vpp σε φορτίο 75 Ω |
| Έξοδος βίντεο      | Ι Vpp σε φορτίο 75 Ω   |
| Έξοδος RGB (SCART) | 0,7 Vpp σε φορτίο 75 Ω |

#### ΣΥΣΤΗΜΑ ΒΙΝΤΕΟ

|                     | ,           |                |  |
|---------------------|-------------|----------------|--|
| Ψηφιακή συμπίεση ΜΡ | EG 2 για DV | d, svcd        |  |
| MP                  | EG Ι για VC | D              |  |
| DVD                 | 50 Hz       | 60 Hz          |  |
| Οριζόντια ανάλυση   | 720 pixel   | 720 pixel      |  |
| Κατακόρυφη ανάλυση  | 576 γραμμ   | ές 480 γραμμές |  |
| VCD                 | 50 Hz       | 60 Hz          |  |
| Οριζόντια ανάλυση   | 352 pixel   | 352 pixel      |  |
| Κατακόρυφη ανάλυση  | 288 γραμμ   | ές 240 γραμμές |  |
|                     |             |                |  |

#### ΣΥΣΤΗΜΑ ΗΧΟΥ

| Ψηφιακός                      | MPEG/AC-3 | συμπιεσμένος         |
|-------------------------------|-----------|----------------------|
|                               | PCM       | Ψηφιακός             |
|                               |           | 16, 20, 24 bits      |
|                               |           | fs, 44.1, 48, 96 kHz |
| MP3(ISO 9660)                 |           | 96, 112, 128, 256    |
| . ,                           |           | kbps και μεταβλητός  |
|                               |           | δυφιακός ρυθμός      |
|                               |           | fs, 32, 44.1, 48 kH  |
| Αναλογικός στερεοφωνικός ήχος |           |                      |
|                               |           | -                    |

Νείξη, συμβατή με το σύστημα Dolby Surround, προερχόμενη από πολυκαναλικό ήχο με σύστημα Dolby Digital

#### ΧΑΡΑΚΤΗΡΙΣΤΙΚΑ ΗΧΟΥ

| Μετατροπέας ψηφιακού    |            |            |
|-------------------------|------------|------------|
| σήματος σε αναλογικό    | 24 δυφίων  | , 192kHz   |
| DVD                     | fs 96 kHz  | 4Hz- 44kHz |
|                         | fs 48 kHz  | 4Hz- 22kHz |
| SVCD                    | fs 48 kHz  | 4Hz- 22kHz |
|                         | fs 44.1kHz | 4Hz- 20kHz |
| CD/VCD                  | fs 44.1kHz | 4Hz- 20kHz |
| Λόγος σήματος προς θόρι | Jβo (IkHz) | > 90 δB    |
| Δυναμικό εύρος (Ι kHz)  | ,          | > 90 δB    |
| Διαχωρισμός Καναλιών (Ι | kHz)       | > 80 δB    |
| Συνολική αρμονική       |            |            |
| παραμόρφωση (I kHz)     |            | > 70 δB    |
| MPEG MP3                | MPEG Aud   | io I 3     |

| ΣΥΝΔΕΣΕΙΣ         |                          |
|-------------------|--------------------------|
| Έξοδος Scart      | Euroconnector            |
| Έξοδος YPbPr      | 3x Cinch                 |
| Έξοδος βίντεο     | Cinch                    |
| Έξοδος ήχου (L+R) | Cinch                    |
| Ψηφιακή έξοδος    | Ι ομοαξονική             |
|                   | IEC60958 για CDDA / LPCM |
|                   | IEC61937 για MPEG 1/2,   |
|                   | Dolby Digital            |

#### ΠΕΡΙΒΛΗΜΑ ΣΥΣΚΕΥΗΣ

360 x 37 x 265 mm Περίπου 2.0 kg Διαστάσεις (π x β x υ) Βάρος

#### ΠΑΡΟΧΗ ΡΕΥΜΑΤΟΣ (ΓΕΝΙΚΗ)

Ονομαστική τιμή τροφοδοσίας ρεύματος Κατανάλωση ισχύος Κατανάλωση ενέργειας σ κατάσταση αναμονής

230 V; 50 Hz < 10 W < 0.8 W

Οι προδιαγραφές υπόκεινται σε αλλαγές χωρίς προειδοποίηση

144

# Γλωσσάριο

Αναλογικός: Ήχος ο οποίος δεν έχει μετατραπεί σε αριθμούς. Ο αναλογικός ήχος μεταβάλλεται, ενώ ο ψηφιακός ήχος παίρνει συγκεκριμένες αριθμητικές τιμές. Τα βύσματα στέλνουν ήχο μέσω δύο καναλιών, του αριστερού και του δεξιού. Λόγος πλευρών: Ο λόγος των κατακόρυφων και των οριζόντιων διαστάσεων της εικόνας που προβάλλεται. Ο λόγος της οριζόντιας προς την κατακόρυφη διάσταση των συμβατικών τηλεοράσεων είναι 4:3 και των τηλεοράσεων ευρείας οθόνης είναι 16:9.

Κεφάλαιο: Τμήματα μιας εικόνας ή ενός μουσικού κομματιού σε έναν δίσκο DVD, τα οποία είναι μικρότερα από τους τίτλους. Ένας τίτλος αποτελείται από αρκετά κεφάλαια. Στο κάθε κεφάλαιο εκχωρείται ένας αριθμός κεφαλαίου, ο οποίος σάς επιτρέπει να εντοπίσετε το κεφάλαιο που θέλετε.

#### Υποδοχές εξόδου βίντεο συνιστωσών: Υποδοχές στο πίσω μέρος του συστήματος DVD οι οποίες στέλνουν σήμα βίντεο υψηλής ποιότητας σε τηλεόραση η οποία διαθέτει υποδοχές εισόδου βίντεο συνιστωσών (R/G/B,Y/Pb/Pr κ.λπ.).

βίντεο συνιστωσών (R/G/B,Y/Pb/Pr κ.λπ.). <u>Μενού του δίσκου:</u> Προβολή μιας οθόνης η οποία έχει σχεδιαστεί ώστε να επιτρέπει πιν επιλογή εικόνων, υποτίτλων, πολλαπλών οπτικών γωνιών κ.λπ. τα οποία έχουν εγγραφεί σε έναν δίσκο DVD. <u>Ψηφιακός:</u> Ήχος ο οποίος έχει μετατραπεί σε αριθμητικές τιμές. Ο ψηφιακός ήχος διατίθεται όταν χρησιμοποιείτε τα ομοαζονικά (COAXIAL) ή οπτικά (OPTICAL) υποδοχές ψηφιακής εξόδου ήχου (DIGITAL AUDIO OUT). Οι υποδοχές αυτές στέλνουν ήχο μέσω πολλαπλών καναλιών αντί δύο μόνον, όπως συμβαίνει με τον αναλογικό ήχο. <u>Dolby Digital:</u> Σύστημα περιβάλλοντος ήχου που αναπτύχθηκε από την εταιρεία Dolby Laboratories, το οποίο περιέχει έως και έξι, κεντρικό και υπογούφερ). JPEG: Σύστημα συμπίεσης δεδομένων ακίνητων εικόνων, το οποίο προτάθηκε από την Joint Photographic Expert Group, χαρακτηριστικό του οποίου είναι η μικρή μείωση της ποιότητας της εικόνας, παρά το μεγάλο λόγο συμπίεσης που υφίστατα.

**DTS:** Digital Theatre Systems. Αποτελεί σύστημα περιβάλλοντος ήχου, αλλά είναι διαφορετικό από το Dolby Digital. Τα συστήματα αυτά αναπτύχθηκαν από διαφορετικές εταιρείες.

**IP3:** Μορφή αρχείων με σύστημα συμπίεσης δεδομένων ήχου. Το "MP3" είναι συντομογραφία του Motion Picture Experts Group 1 (ή MPEG-1) Audio Layer 3. Χρησιμοποιώντας το φορμά MP3, ένας δίσκος CDR ή CD-RW μπορεί να περιέχει περίπου 10 φορές περισσότερα δεδομένα από έναν κανονικό δίσκο CD. Γονικός έλεγχος: Μια λειτουργία των δίσκων DVD για τον περιορισμό της αναπαραγωγής του δίσκου κατά ηλικία χρηστών, σύμφωνα με το επίπεδο περιορισμού για κάθε χώρα. Ο περιορισμός διαφέρει από δίσκο σε δίσκο. Όταν είναι ενεργοποιημένος, η αναπαραγωγή απαγορεύεται εάν το επίπεδο του λογισμικού είναι υψηλότερο από αυτό που έχει ορίσει ο χρήστης. **PCM (Παλμοκωδική διαμόρφωση):** Σύστημα μετατροπής του αναλογικού σήματος ήχου σε ψηφιακό σήμα για μετέπειτα επεξεργασία, χωρίς να χρησιμοποιείται συμπίεση δεδομένων κατά τη μετατροπή.

Έλεγχος αναπαραγωγής (PBC):</u> Αναφέρετε στο σήμα που είναι εγγεγραμμένο σε δίσκους CD ή SVCD, για τον έλεγχο της αναπαραγωγής. Χρησιμοποιώντας οθόνες μενού οι οποίες έχουν εγγραφεί σε δίσκους CD βίντεο SVCD οι οποίοι υποστηρίζουν τη λειτουργία PBC, μπορείτε να απολαύσετε το διαδραστικό λογισμικό, καθώς και το λογισμικό με λειτουργία αναζήτησης. **RGB:** Ένα σύστημα σήματος βίντεο, όπου τα μέρη των απαραίτητων πληροφοριών για την αναπαραγωγή σήματος εικόνας που αποτελείται από τα τρία βασικά χρώματα του φωτός (κόκκινο, πράσινο, μαύρο) μεταδίδονται μέσω ξεχωριστών

γραμμών σήματος. Συχνότητα δειγματοληψίας: Συχνότητα των δεδομένων δειγματοληψίας, όταν τα αναλογικά δεδομένω μετατρέπονται σε ψηφιακά δεδομένα. Η συχνότητα δειγματοληψίας αντιπροσωπεύει αριθμητικά τον αριθμό των φορών δειγματοληψίας του αναλογικού σήματος ανά δευτερόλεπτο. **Ελεγχος θέσης ακράσσης:** Παρέχει στον χρήστη την ιδανική εμπειρία ήχου και κινηματογραφικών ταινιών οπουδήποτε μέσα στο δωμάτιο, δίνοντας του τη μέγιστη ευελιξία και μεταφέροντάς το σε άλλη διάσταση, διότι ο χρήστης μπορεί να επιλέξει τη θέση που προτιμά.

Πρεριβάλλων ήχος: Σύστημα δημιουργίας ρεαλιστικών τρισδιάστατων πεδίων ήχου, τα οποία βρίσκονται πολύ κοντά στην πραγματικότητα, διευθετώντας πολλαπλά ηχεία γύρω από τον ακροατή.

ατροατη. Τίτλος: Το μεγαλύτερο τμήμα εικόνας ή μουσικής που περιέχεται στον δίσκο DVD, στη μουσική κ.λπ., στο λογισμικό βίντεο ή σε ολόκληρο το άλμπουμ του λογισμικού ήχου. Στο κάθε τίτλο εκχωρείται ένας αριθμός τίτλου, ο οποίος σας επιτρέπει να εντοπίσετε τον τίτλο που θέλετε. <u>Υποδοχή VIDEO OUT</u>: Υποδοχή στο πίσω μέρος του συστήματος DVD η οποία στέλνει σήμα βίντεο σε μια τηλεόραση.